# User Manual

Online Treasury Manager: Security Administrator

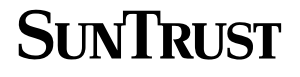

# Table of Contents

| OVERVIEW                                     | 1  |
|----------------------------------------------|----|
| System Access                                | 1  |
| Login/Logout Procedures                      | 2  |
| Online Treasury Manager Modules              | 2  |
| Accessing Images                             |    |
| System Availability and Cut-Off Times        | 3  |
| SECURITY ADMINISTRATOR                       | 6  |
| Administrative Tasks                         | 6  |
| Your Responsibility for Maintaining Security | 6  |
| Add a User                                   | 7  |
| Updating a User                              |    |
| Reset a user password                        |    |
| User Lock Out                                |    |
| Suspend User Access                          |    |
| Add User Permissions                         | 9  |
| Audit Report                                 |    |
| ACH ADMINISTRATION                           |    |
| Service Permissions                          | 14 |
| ACH Companies                                | 15 |
| ACH Map Definition                           |    |
| Standard NACHA Formats                       |    |
| To add a delimited or fixed ACH map:         |    |
| Delimited format                             |    |
| Fixed format                                 |    |
| ACCOUNT TRANSFER ADMINISTRATION              |    |
| Service Permissions                          |    |
| Transfer Accounts, Type and Limits           |    |
| BALANCE REPORTING ADMINISTRATION             |    |
| Service Permissions                          |    |
| Previous Day Accounts                        |    |
| Same Day Accounts                            |    |
| Add Transaction Groups                       |    |
| <b>▲</b>                                     |    |

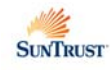

| Export to QuickBooks                            |    |
|-------------------------------------------------|----|
| ELECTRONIC REPORT DELIVERY ADMINISTRATION       |    |
| Service Permissions                             |    |
| ERD Reports                                     |    |
| To assign the ERD Reports                       |    |
| To assign the user's accounts                   |    |
| IMAGES ADMINISTRATION                           |    |
| Service Permissions                             |    |
| Image Accounts                                  |    |
| POSITIVE PAY ADMINISTRATION                     |    |
| Service Permissions                             |    |
| Positive Pay Accounts                           |    |
| STOP PAYMENT ADMINISTRATION                     |    |
| Service Permissions                             |    |
| Stop Payment Accounts                           |    |
| WIRE TRANSFER ADMINISTRATION                    |    |
| Service Permissions                             |    |
| Wire Transfer Accounts                          | 40 |
| Template Permissions                            | 41 |
| To update a repetitive template for a user      |    |
| Approval Requirements                           |    |
| To specify your default wire approval settings  |    |
| To specify the wire approval setting by account |    |
| Wire Map Definition                             |    |
| To add a delimited or fixed wire Transfer map:  |    |
| Definited Template format.                      |    |
| Deminicu rayment format                         |    |
| Fixed Template Ioffinal                         |    |
| Fixeu rayment lonnat                            |    |

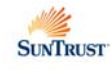

## OVERVIEW

With Online Treasury Manager, you can stay connected to SunTrust over the Internet. There's no software to load, no security devices to install and no intensive programming efforts to send and receive files. Just link to SunTrust using a standard web browser, and you're connected to the source for you treasury management needs.

To ensure the privacy of your company's financial information, SunTrust provides multiple levels of security. From firewalls to passwords and encryption, the system is designed to safeguard your privacy. In addition, your Security Administrator determines who in your company can access information, as well as who can initiate and approve transactions.

### System Access

Online Treasury Manager can be accessed on the Internet at this address: https://onlinetreasurymanager.suntrust.com.

#### IDs and Passwords

A combination of 4 elements (Customer ID, Customer Password, User ID, User Password) is required to access Online Treasury Manager.

You will be required to create a new password when you access the system for the first time. Your password must be changed every 30 days. Online Treasury Manager prohibits the re-use of your previous 3 passwords.

#### Inactivity Time Out

The system will time out, suspending access, if your session is idle for more than 15 minutes. However, during a timeout period, your browser can remain connected to Online Treasury Manager. Access can be regained by re-entering your user password.

Activity in Online Treasury Manager is recorded by screen changes or the use of the Submit button. If inactivity exceeds 30 minutes, you will have to re-enter all login information to sign back into the system. Please note that data entry alone is not considered activity. When entering large blocks of data, click on "Submit Changes" periodically, to avoid inactivity time-out.

#### Important Notes

When using Online Treasury Manager, please do not use your browser's "**Refresh**" button. In some cases, this could cause a form to be submitted twice.

Do not use the "**Back**" button, unless specifically instructed. While clicking the back button will return you to the previous page, it will not reverse any transactions performed prior to your clicking the back button.

#### **Required fields**

With exception to the login screen, required data entry fields for Online Treasury Manager are noted in red.

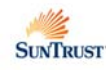

#### Login/Logout Procedures

After entering your Customer ID, customer Password, your User ID, and your user Password, and click on the Login button.

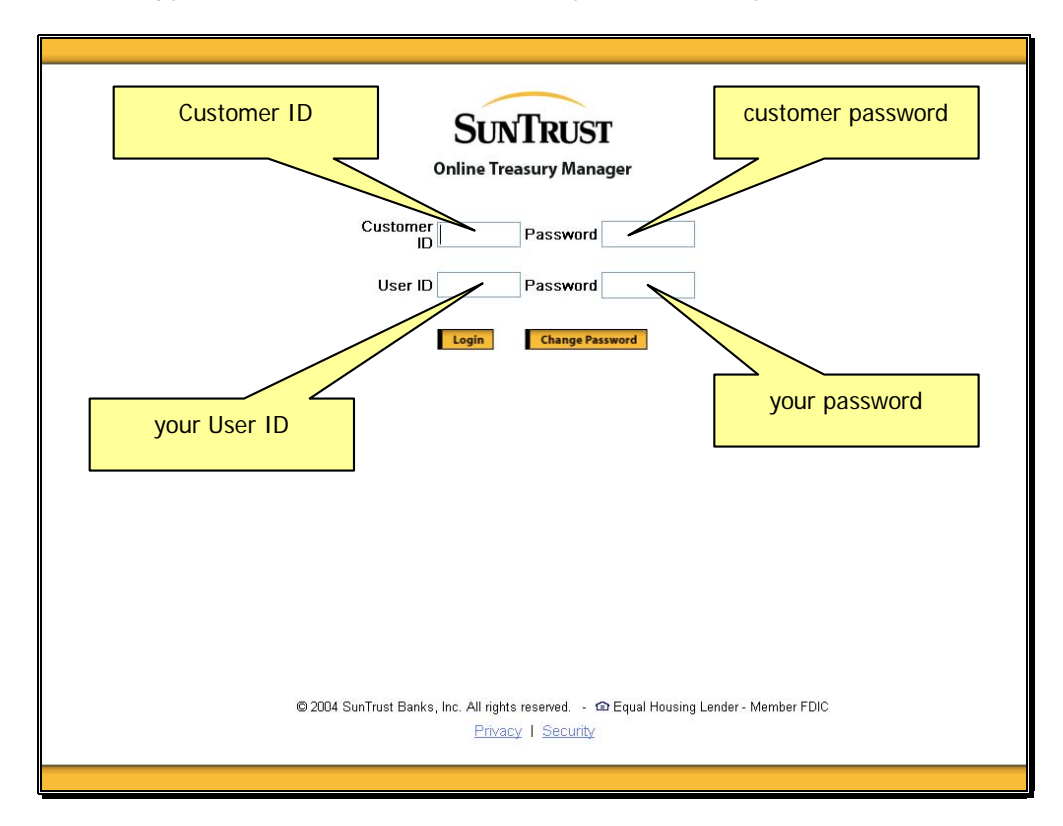

To exit the system you must click Logout, found at the top of the screen after this logon page.

#### **Online Treasury Manager Modules**

Each module of Online Treasury Manager is accessible from the drop down box at the top left of your screen.

| SUNTRUST                                                                                                    | Online Treasury Manager | Help   | Bulletin   | Manuals | Contacts | Logout |
|----------------------------------------------------------------------------------------------------|-------------------------|--------|------------|---------|----------|--------|
| Select a group<br>Select a group<br>Account Transfer<br>ACH Admin<br>ACH Initiation<br>Activity                 | e menu to get started   |        |            |         |          |        |
| BR Admin<br>BR Reports<br>Corporate Users<br>ERD Admin<br>ERD Reports<br>Images<br>Corporate Users<br>ERD Admin |                         |        |            |         |          |        |
| ERU Admin<br>ERD Reports<br>Images<br>Positive Pay<br>Stop Admin<br>Stop Payment<br>Transfer Admin              | in D                    |        |            |         |          |        |
| Wire Admin<br>Wire Transfer                                                                                     |                         |        |            |         |          |        |
|                                                                                                    | You are logged in as: C | ustome | r 100300 . | User AD | WIN1     |        |

You will only see those groups that your user ID has permission to access.

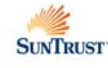

### Accessing Images

Online Treasury Manager utilizes the ImageInsight java applet, distributed by CheckWorks, Inc, to retrieve and distribute images to your desktop. When you click on an Image icon for the first time, the java applet downloads to your desktop dynamically.

This "Java Plug-in Security Warning" window appears.

|    | Do you want to install and run signed applet distributed by<br>"Check/Vorks Incorporated"?                                                                                           |                    |
|----|----------------------------------------------------------------------------------------------------|--------------------|
|    | Publisher authenticity verified by :<br>"VeriSign, Inc.".                                                                                                    |                    |
|    | 1 The security certificate was issued by a company that is trusted.                                                                                                    |                    |
|    | The security certificate has expired or is not yet valid.                                                                                                    | Click Grant Always |
|    | Caution: "CheckWorks Incorporated" asserts that this content is<br>safe. You should only install/view this content if you trust<br>"CheckWorks Incorporated" to make that assertion. |                    |
| Gr | rant this session Deny Grant-diways View Certificate                                                                                                    |                    |

• Click on the Grant Always button

Within a few seconds, you should see your image.

- If you do not see the image within a few minutes, close the image window and start over.
- If you still do not see an image within the next 5 minutes, contact your IT department, as you may not have admin rights to install software on your PC. If so, your Administrator will have to logon and install the Java applet for you.

If you continue to have problems, contact the Technical Services Group at 1-877-785-6925

### System Availability and Cut-Off Times

Online Treasury Manager can be accessed 24 hours a day, seven days a week for information reporting and transaction initiation services. Specific account information is updated at various times throughout the day.

When new features and functions become available, these releases are introduced on weekends during non-business hours to minimize any disruption to your usage of the service.

| Function      | Cutoff Time                                           | Retention     | Notes                                                                                                    |
|---------------|-------------------------------------------------------|---------------|----------------------------------------------------------------------------------------------------|
| ACH Initiate  | 10:30 A.M., 2:30 P.M.,<br>5:30 P.M., and 7:30<br>P.M. |               | The cut-off for both Debits and Credits is 7:30<br>P.M. ET two days prior to effective date. Files<br>received by 10:30 A.M. ET one-day prior will be<br>processed on a best effort basis. |
| ACH Batches   |                                                       |               | ACH Batches can be sent a max of 14 calendar days in advance.                                                                                                    |
| ACH Pass-Thru | 7:00 P.M.                                             |               | Follow same guidelines as ACH Initiate.                                                                                                    |
| ACH Reversal  | 4:00 P.M.                                             |               | In order for an ACH batch to meet the 4:00<br>P.M. deadline it will have to have been<br>received prior to the 2:30 P.M. cutoff time.                                                      |
| ACH Reports   |                                                       | 186 Cal. Days | OTM ACH initiated activity (about 6 months)                                                                                                    |

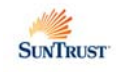

| Function                                                                                        | Cutoff Time            | Retention                                  | Notes                                                                                                    |
|-------------------------------------------------------------------------------------------------|------------------------|--------------------------------------------|----------------------------------------------------------------------------------------------------|
| Audit Activity                                                                                  |                        | 93 Cal. Days                               |                                                                                                    |
| Account Transfer                                                                                | 5:30 P.M.              |                                            | If it is done before 5:30pm, it is the Same Day.<br>If it is after 5:30, it is Next Day. Account<br>Transfers are processed by the ACH system.                                                                 |
| Account Transfers                                                                               |                        |                                            | Account Transfers can be sent a max of 14 calendar days in advance.                                                                                                    |
| Account Transfer Reports                                                                        |                        | 186 Cal. Days                              | (about 6 months)                                                                                                    |
| Balance Reporting -<br>Previous Day                                                             | 7:00 A.M.              | 93 Cal. Days                               | Date range inquiries limited to 45 days at a time.                                                                                                    |
| Balance Reporting –<br>Previous Day (Images)                                                    |                        | 93 Cal. Days                               |                                                                                                    |
| Balance Reporting -<br>Same Day                                                                 | Vary upon service      | 93 Cal. Days                               | ACH Transactions - 7:30 a.m.<br>Account Transfers – Real-time<br>Controlled Disbursement, Late Presentment –<br>10:00 a.m.<br>Lockbox - 8:30 a.m.<br>Wire Transfers – Real-time                                |
| ERD Special Reports                                                                             |                        | 7 Cal. Days                                | 5 Business Days                                                                                                    |
| ERD (CAR)                                                                                       | 8:00 a.m.              | 7 Cal. Days                                |                                                                                                    |
| ERD (ACH/EDI<br>Receiving)                                                                      | 9:00 a.m.              | 7 Cal. Days                                |                                                                                                    |
| Image                                                                                           |                        | 7 Years                                    | Paid items, deposits                                                                                                    |
| Image (Transit Items)                                                                           |                        | 5 Years                                    |                                                                                                    |
| Positive Payment Report -<br>Exceptions/Images<br>(Pos Pay accounts only)                       | Available at 9 A.M.    | 93 Cal. Days                               | This is the earliest time the Positive Payment reports are available for exception decision-making.                                                                                                    |
| Positive Payment<br>Exception Pay/Return<br>Decision-Making                                     | 12:00 P.M. Same Day    |                                            | This is the deadline to notify the Bank<br>regarding the validity of the current business<br>day's mismatched checks. A Pay or Return<br>decision is required by this time.                                    |
| Positive Payment Report<br>Reverse Positive<br>Payment and Payable<br>Thru Draft (Check Return) | Available at 9 A.M.    | 93 Cal. Days                               | This is the earliest time the Positive Payment<br>reports are available for exception decision-<br>making. Images of checks or draft items are<br>available through the Image or Balance<br>Reporting modules. |
| Positive Payment Return<br>Decision-Making<br>Reverse Positive<br>Payment and Payable           | 12:00 P.M. Same Day    |                                            | This is the deadline to notify the Bank<br>regarding the validity of the previous business<br>day's paid checks. Return decisions are<br>required by this time.                                                |
| Manual Issue/Void Input<br>Deadline                                                             | 5:00 P.M.              |                                            |                                                                                                    |
| Positive Payment Images<br>- PREV DAY<br>(CPR accounts only)                                    | Available at 7:00 A.M. | Current Month +<br>One Month of<br>History |                                                                                                    |

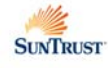

| Function                                                                           | Cutoff Time                                                                                                   | Retention                                  | Notes                                                                                                    |
|------------------------------------------------------------------------------------|----------------------------------------------------------------------------------------------------|--------------------------------------------|----------------------------------------------------------------------------------------------------|
| Positive Payment Report -<br>Images/Exceptions<br>(CPR accounts only)              | Available at 1:00 P.M.                                                                                        | 93 Cal. Days                               | This is the earliest time the Positive Payment<br>reports are available for exception decision-<br>making. Bank provides on-line access to<br>images of the current day's mismatched<br>checks. |
| Positive Payment<br>Exception Pay/Return<br>Decision-Making<br>(CPR accounts only) | 12:00 P.M. Next day                                                                                           |                                            | This is the deadline to notify the Bank<br>regarding the validity of the previous business<br>day's mismatched checks. A Pay or Return<br>decision is required by this time.                    |
| Stop Payments Placed                                                               | 8:00 A.M. – 10:00<br>P.M.<br>(DDA and ARP<br>Accounts Only)<br>12:00 P.M 10:00<br>P.M.<br>(CPR Accounts Only) | 186 Cal. Days                              | Stop should be available to tellers within<br>seconds during normal bank business hours.<br>Otherwise, the stop is in queued status. Stops<br>are effective for 6 months.                       |
| Stop Payment and Paid<br>Item Inquiry                                              | ARP and DDA<br>accounts – no time<br>constraints<br>12:00 P.M 10:00<br>P.M.<br>(CPR Accounts Only)            | 93 Cal. Days                               | Information is stored for 186 calendar days (about 6 months).                                                                                                    |
| Stop Payment Reports                                                               |                                                                                                    | 186 Cal. Days                              | (about 6 months)                                                                                                    |
| Stop Payment Summary                                                               |                                                                                                    | No limit.                                  |                                                                                                    |
| Stop (Images) Availability                                                         | 11:00 A.M.                                                                                                    | Current Month +<br>One Month of<br>History | Bank provides on-line access to images of paid checks from previous business day.                                                                                                    |
| Stop (Images - Mid<br>Atlantic Accounts)                                           | 11:00 A.M.                                                                                                    | 45 Calendar<br>Days                        |                                                                                                    |
| Wire                                                                               | 8:00 A.M. – 5:30 P.M.                                                                                         |                                            | Wires received after 5:30 P.M. are subject to next-day processing.                                                                                                    |
| Wire                                                                               |                                                                                                    |                                            | Domestic wires and international wires in US<br>Dollars can be future dated a max of 30<br>calendar days in advance. Foreign currency<br>wires <i>cannot</i> be future dated.                   |
| Wire (By Phone)                                                                    | 8:30 A.M. – 4:30 P.M.                                                                                         |                                            | Wires done by phone ONLY.                                                                                                    |
| Wire Report                                                                        |                                                                                                    | 186 Cal. Days                              | This is only for the Wire Report under the Wire Transfer module.                                                                                                    |

\*\* All times are in Eastern time zone

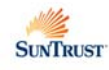

## **SECURITY ADMINISTRATOR**

### Administrative Tasks

The Security Administrator (Administrator) maintains the user entitlements for Online Treasury Manager. The set-up process includes:

- Create and assign new Corporate Users
- Grant users Permissions into the various services, such as wire transfer and ACH
- Assigns the specific module permissions, which may include account access as well as transaction dollar limits.

The Administrator is also responsible for providing maintenance to the user entitlements and deleting user entitlements.

**Please note** - the Administrator cannot change his or her own permission status. When granting permissions to users the Administrator can only grant functions that he or she currently possesses.

#### Your Responsibility for Maintaining Security

The Administrator has access to the Audit Report for system usage and activity information. Online Treasury Manager records activity for exception activity, when successful attempts are made to use the system and complete activities, as well as normal events where activity successfully completes.

If you discover or suspect a breach of security, disable the user's ID immediately. If you suspect fraudulent transactions have been initiated, call SunTrust Treasury Management Technical Services at 1-877-785-6925, Option 1 as soon as possible. Representatives are available from 7:00 a.m. ET to 6:00 p.m. ET Monday through Friday on bank business days.

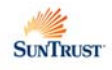

### Add a User

- Select Corporate Users from the group drop-down box
- Select the Corporate Users tab from the task bar
- Enter a unique ID into the Code fields. The user ID can be up to 12 characters in length
- Enter the user's Name, and click the Add button

| SUNTRUST Online Treasury Manager                                                                                                    | Help Bulletin Manuals Contacts Logout      |
|----------------------------------------------------------------------------------------------------|--------------------------------------------|
| Corporate Users Corp User Permissions                                                                                                    |                                            |
| 100300 Users Code: Hame: Find/Refresh  0- MOJO JO D  0000- bill 00000- bill 00000- ray 00011- Janet Jane 01- bubbles Add Change Delete Display Enter user's ID | User's name                                |
| You are                                                                                                    | logged in as: Customer 100300 / User a8ck0 |

Online Treasury Manager displays the user entry screen.

| SUNTRUST Online Treasury Manager        | Help Bulletin Manuals Contacts Legout |
|-----------------------------------------|---------------------------------------|
| Corporate Users Corp User Permissions   |                                       |
| User Code (12)jdoe                      |                                       |
| User Password (8)                       | Temporary password                    |
| Retype User Password (8)                |                                       |
| User Name (40) jane doe                 |                                       |
| Address 1 of 2 (40) 789 ATLANTA         | User's name                           |
| Address 2 of 2 (40)                     |                                       |
| City (25)                               |                                       |
| State or Province (25)                  |                                       |
| Postal Code (20)                        |                                       |
| Contact Name (40) Information Reporting | Administrator contact                 |
| Telephone (25) 407 812 0550             |                                       |
| Data Phone (25)                         |                                       |
| Fax Number (25)                         | Effective date for access             |
| E-Mail (40)                             |                                       |
| Enable Date (10) 07/09/2004             |                                       |
| Administrator (Y/N) C Yes © No          | Sustam administrator indicator        |
| Add Clear                               | System administrator indicator        |
|                                         |                                       |
|                                         |                                       |
|                                         |                                       |
|                                         |                                       |

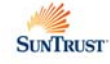

- Enter a 'temporary' User Password (and re-enter to validate)
- Enter the User Name and Address information
- Enter a Contact Name
- The Enable Date defaults to today's date, but may be revised to a future date if needed.
- If this User will have Security Administrator rights, click on the Yes radio button for Administrator (Y/N)
- Click the Add button

### Updating a User

You can return to the **Corp Users** tab to change, delete and display a user profile. You can also reset password and lock, unlock, or suspend a user.

#### Reset a user password

• Enter a new password in the User Password field, and click the Change button.

#### User Lock Out

If a user becomes "locked out" of Online Treasury Manager,

• Change the user's Login Status radio button to Unlocked, and click the Change button.

#### Suspend User Access

If you want to suspend a user's access to the system, but not delete their user ID, simply change their Login Status radio button to Locked.

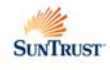

### Add User Permissions

- Click on the Corp User Permissions tab on the task bar
- Select the User ID from the list of users

Online Treasury Manager displays the current Permissions for the user.

• Select the permissions for the user ID by moving from the **Inactive Services** to the **Active Services** section with the arrow buttons.

Note: The Administrator can only assign services in which he/she has access.

| SUNTRUST        | Online | e Treasu      | ry Manager Help                                                                                                    | Bulletin | Manuals              | Contacts                        | Logout                        |
|-----------------|--------|---------------|----------------------------------------------------------------------------------------------------|----------|----------------------|---------------------------------|-------------------------------|
| Corporate Users | •      | Corp<br>Users | Corp User<br>Permissions                                                                                                    |          |                      |                                 |                               |
|                 |        |               | 100300 Users<br>florida- john employee<br>franke- frank eisele<br>rae405- john john                                                                   |          |                      |                                 |                               |
|                 |        |               | geny-geny gill<br>idoe-jane doe<br>john-John Als ✓                                                                                                    |          |                      |                                 |                               |
|                 |        |               |                                                                                                    |          |                      |                                 |                               |
|                 |        |               | jdoe Permissions                                                                                                    |          |                      |                                 |                               |
|                 |        |               | Inactive Services Active Services                                                                                                    |          |                      |                                 |                               |
|                 |        |               | ACHActivate- ACH Batch Activation<br>ACHApprove- ACH Batch Approval<br>ACHBatch- ACH Batch Maintenance<br>ACHImport- ACH Import<br>ACH Men Definition |          |                      |                                 |                               |
|                 |        |               | ACHPartMnt-ACH Participant Maintenance                                                                                                    |          | Selec<br>move<br>wit | t desire<br>from In<br>h the ai | d servi<br>active f<br>row bu |

The following table describes the service permissions for each module. Shaded entries are designated for Security Administrator users. Refer to each module section for the Corporate User permissions applicable for that service.

#### <u>ACH</u>

| ACHActivate | Update entries and activate ACH batches.                                                                               |
|-------------|----------------------------------------------------------------------------------------------------|
| ACHApprove  | Approve ACH batches that have been activated.                                                                          |
| ACHBatch    | Add and manage ACH batches.                                                                                            |
| ACHImport   | Import an ACH file from an outside source to assist in creating a batch template.                                      |
| ACHPartMnt  | Change data associated with ACH Participants or delete the participants' record.                                       |
| ACHPassThru | Pass ACH files created outside of Online Treasury Manager through to the bank's ACH origination system for processing. |
| ACHPTReport | To query all pass-thru files.                                                                                          |
| ACHReversal | Submit a request to the bank for a reversal of a transaction already submitted.                                        |
| ACHRpt      | View current and historical ACH data.                                                                                  |

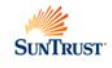

| ACHUserPerm | Allows the Administrator to grant permissions of the ACH functions to Corporate Users.                                                                                                    |
|-------------|----------------------------------------------------------------------------------------------------|
| ACHMapDef   | Defines the ACH maps Online Treasury Manager uses when you import files into the ACH product. A map is a set of instructions that controls the format of the import file and how the import file functions. |

### Account Transfer

| BKIn   | To initiate an account transfer.                |  |  |  |  |  |
|--------|-------------------------------------------------|--|--|--|--|--|
| BKRept | To review account transfers.                    |  |  |  |  |  |
| BKAcct | Assigns account permissions to Corporate Users. |  |  |  |  |  |

### Activity

| Audit | Audit Report for system and user activity |
|-------|-------------------------------------------|
|-------|-------------------------------------------|

### **Balance Reporting**

| BRRept                                                                                                    | View or export the report that provides balance and transaction information for accounts for the previous day.                                                                                                    |  |  |  |
|----------------------------------------------------------------------------------------------------|----------------------------------------------------------------------------------------------------|--|--|--|
| Irrept                                                                                                    | View or export a report that provides balance and transaction information for accounts for the current day.                                                                                                    |  |  |  |
| MultiDay                                                                                                    | View or export a report that provides previous day balance and transaction information for accounts within a range of dates. This report appears in a statement format.                                                                                                    |  |  |  |
| BRIIFMap                                                                                                    | Enter the information necessary for a correlation to be made between the<br>Online Treasury Manager account number for an account and the account<br>name that QuickBooks uses for that same account. This information is<br>necessary when exporting debit and credit transactions from Online Treasury<br>Manager in the IIF export format. |  |  |  |
| BrAcct                                                                                                    | Add and remove account permissions for previous day reporting for individual corporate users. This determines which accounts the user can access when producing a standard Previous Day Balance and Multi-Day statement reports.                                                                                                    |  |  |  |
| IrAcct                                                                                                    | Add and remove account permissions for same day reporting for individual corporate users. This determines which accounts the user can access when producing a standard Same Day Balance report.                                                                                                    |  |  |  |
| BrGroups Group individual balance reporting transaction types (BAI type coor<br>transaction groups. These groups are available as query options w<br>producing the Same Day Balance report and the Previous Day Ba |                                                                                                    |  |  |  |

#### **Corporate Users**

| UserMaint | To set up and manage Corporate Users.                    |
|-----------|----------------------------------------------------------|
| UserPerm  | To set up and manage Corporate User service permissions. |

### ERD Reports

| ERDRpt          | To view ERD reports.                               |
|-----------------|----------------------------------------------------|
| ERD Permissions | Manages Corporate User permissions to ERD reports. |

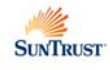

### <u>Images</u>

| ImageSearch  | Provides query to a image or range of images from the SunTrust image archive. Images of most paper-based transaction including paid checks, deposited tickets, deposited items, and account adjustments |  |  |  |  |
|--------------|----------------------------------------------------------------------------------------------------|--|--|--|--|
| ImageHistory | A list, by category, of all images retrieved (using the image search function) is presented on the Image History for one business day. Provides fast access to any item that was recently retrieved.    |  |  |  |  |
| ImgPerm      | Assign image accounts to Corporate Users.                                                                                                    |  |  |  |  |

### Positive Pay

| PPCRRqst    | For reverse positive pay decision-making - to input return requests for one or more paid checks from the previous business day.                                                                                                    |  |  |  |  |
|-------------|----------------------------------------------------------------------------------------------------|--|--|--|--|
| PPIssueRept | Display manual check issues and manual voids placed on your accounts.                                                                                                    |  |  |  |  |
| PPManlssue  | To add manual check issues.                                                                                                    |  |  |  |  |
| PPManVoid   | To add manual check void requests.                                                                                                    |  |  |  |  |
| PPRept      | To display exception checks, display electronic images of an exception checks (for Image services subscribers), indicate whether the bank should pay or return the exception check, and enter manual check issue and manual check void requests. |  |  |  |  |
| PPAcct      | Assign positive pay accounts to Corporate Users.                                                                                                    |  |  |  |  |

#### Stop Payment

| StopPay     | Make check inquiries and perform stop payment add and delete requests.          |
|-------------|---------------------------------------------------------------------------------|
| StopPayRpts | Review all stop payment requests generated through the Online Treasury Manager. |
| SPAccount   | Assign or revoke Stop Pay accounts to Corporate Users.                          |

### Wire Transfer

| MTApprove        | Manages pending wire transfer requests that require approval. Approve requests, delete requests, edit requests, and unlock requests from their user ID.                             |  |  |  |  |  |
|------------------|----------------------------------------------------------------------------------------------------|--|--|--|--|--|
| MTBShortList     | To add and manage Bank Short List, which is a personalized list of banks you use for wire transfer activity.                                                                        |  |  |  |  |  |
| MTCustTempl      | To add and manage wire transfer templates for their own personal use or for use by other Corporate Users.                                                                           |  |  |  |  |  |
| MTIn             | To add wire transfer requests, using wire templates or free-form requests.                                                                                                    |  |  |  |  |  |
| MTRpts           | To request and view processed wire transfer reports. The Outgoing Wire Report displays your approved wire transfer requests.                                                        |  |  |  |  |  |
| MTImport         | To import a wire transfer batch files from an outside source.                                                                                                    |  |  |  |  |  |
| MTAcctPerm       | Assign wire transfer accounts to Corporate Users. For each account, you also set the wire transfer entry and approval limits.                                                       |  |  |  |  |  |
| MTTPerm          | To add and manage permissions to bank-defined wire transfer templates for Corporate Users.                                                                                          |  |  |  |  |  |
| MTAcctAppr       | To set up and manage wire transfer approval settings for Corporate Users' accounts.                                                                                                 |  |  |  |  |  |
| MTMapDefinitions | Defines the wire transfer maps to use when importing batch wire transfer files.<br>A map is the batch record layout and record lengths according to your unique file specifications |  |  |  |  |  |

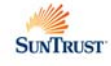

### Audit Report

Online Treasury Manager provides an Audit Report for all users for your company. The report displays all actions within the services for your company, and not just the services that the Security Administrator has permission.

To access the Audit Report,

- Select Activity from the group drop-down box
- Select the Audit Report tab from the task bar
- Click the **Submit** button

| SUNTRUST                                                                      | Online T           | reasury Manager                                  |                                                                                                 |                     | Help   | Bulletin | Manuals  | Contacts | Logout |
|-------------------------------------------------------------------------------|--------------------|--------------------------------------------------|-------------------------------------------------------------------------------------------------|---------------------|--------|----------|----------|----------|--------|
| Activity                                                                      | •                  | Audit<br>Report                                  |                                                                                                 |                     |        |          |          |          |        |
| 100300 Audit Repor                                                            | rts                |                                                  |                                                                                                 | 12                  |        |          |          |          |        |
| User                                                                          |                    |                                                  | Service                                                                                         |                     |        |          |          |          |        |
| All Users<br>0 - MOJO JO JO<br>00 - Oh Yeah<br>0000 - bill<br>date 10/26/2004 |                    | -<br>-                                           | All Services<br>Login - System Login<br>License Agreement<br>ACHActivate - ACH Batch Activation | ×                   |        |          |          |          |        |
| Query from                                                                    | to                 |                                                  |                                                                                                 |                     |        |          |          |          |        |
| time 00:00:01                                                                 | 23:59:59<br>Export | Clear<br>Click Submit<br>the defau<br>Audit Repo | date range)<br>for<br>t<br>rt                                                                   | Ν                   |        |          |          |          |        |
|                                                                               |                    |                                                  |                                                                                                 | νζ                  |        |          |          |          |        |
|                                                                               |                    |                                                  | You                                                                                             | are logged in as: C | ustome | 100300 / | User ADM | IIN1     |        |

Online Treasury Manager displays the default Audit Report for all users for your company for the current day, beginning from 12:01 a.m. Eastern time.

The report displays all services for your company, and not just the services that you have permissions.

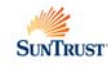

| ivity |              | Audit<br>Report |         |                        |              |     |                                 |                           |  |
|-------|--------------|-----------------|---------|------------------------|--------------|-----|---------------------------------|---------------------------|--|
|       | 10/26/2004 0 | 9:57:46 AM      | A9VM9   | VAL Murray             | MTIn         | 1   | Service Selected.               |                           |  |
|       | 10/26/2004 0 | 9:57:49 AM      | A9VM9   | VAL Murray             | MTIn         | 1   | Service Selected.               |                           |  |
|       | 10/26/2004 0 | 9:58:51 AM      | A9VM9   | VAL Murray             | MTIn         | 1   | Service Selected.               |                           |  |
|       | 10/26/2004 0 | 9:59:01 AM      | Richard | Richard Stanley        | BrAcct       | 1   | Service Selected.               |                           |  |
|       | 10/26/2004 0 | 9:59:14 AM      | Richard | Richard Stanley        | BrAcct       | 1   | BRrept Bank 064000046 Account 9 | 2 Added to 100300 ADMIN.  |  |
|       | 10/26/2004 0 | 9:59:15 AM      | Richard | Richard Stanley        | BrAcct r     | 1   | BRrept Bank 064000046 Account 1 | 04 Added to 100300 ADMIN. |  |
|       | 10/26/2004 0 | 9:59:15 AM      | Richard | Richard Stanley        | BrAcct       | \$1 | BRrept Bank 064000046 Account 2 | 02 Added to 100300 ADMIN. |  |
|       | 10/26/2004 0 | 9:59:15 AM      | Richard | Richard Stanley        | BrAcct       | 1   | BRrept Bank 064000046 Account 3 | 88 Added to 100300 ADMIN. |  |
|       | 10/26/2004 0 | 9:59:15 AM      | Richard | Richard Stanley        | BrAcct       | 1   | BRrept Bank 064000046 Account 5 | 01 Added to 100300 ADMIN. |  |
|       | 10/26/2004 0 | 9:59:15 AM      | Richard | Richard Stanley        | BrAcct       | 1   | BRrept Bank 064000046 Account 7 | 01 Added to 100300 ADMIN. |  |
|       | 10/26/2004 1 | 0:00:07 AM      | Richard | Richard Stanley        | SPAccount    | 1   | Service Selected.               |                           |  |
|       | 10/26/2004 1 | 0:00:17 AM      | Richard | Richard Stanley        | SPAccount    | 1   | SPrept Bank 061300419 Account 1 | 2 Added to 100300 Adman.  |  |
|       | 10/26/2004 1 | 0:00:17 AM      | Richard | <b>Richard Stanley</b> | SPAccount    | 1   | SPrept Bank 064000046 Account 9 | 2 Added to 100300 Adman.  |  |
|       | 10/26/2004 1 | 0:00:17 AM      | Richard | Richard Stanley        | SPAccount    | 1   | SPrept Bank 064000046 Account 1 | 04 Added to 100300 Adman. |  |
|       | 10/26/2004 1 | 0:00:17 AM      | Richard | Richard Stanley        | SPAccount    | 1   | SPrept Bank 064000046 Account 2 | 02 Added to 100300 Adman. |  |
|       | 10/26/2004 1 | 0:00:18 AM      | Richard | Richard Stanley        | SPAccount    | 1   | SPrept Bank 064000046 Account 3 | 88 Added to 100300 Adman. |  |
|       | 10/26/2004 1 | 0:00:18 AM      | Richard | Richard Stanley        | SPAccount    | 1   | SPrept Bank 064000046 Account 5 | 01 Added to 100300 Adman. |  |
|       | 10/26/2004 1 | 0:02:05 AM      | A9VM9   | VAL Murray             | MTBShortList | 1   | Service Selected.               |                           |  |
|       | 10/26/2004 1 | 0:02:59 AM      | A9VM9   | VAL Murray             | MTCustTempl  | 1   | Service Selected.               |                           |  |
|       | 10/26/2004 1 | 0:03:01 AM      | A9VM9   | VAL Murray             | MTCustTempl  | 1   | Service Selected.               |                           |  |
|       | 10/26/2004 1 | 0:03:05 AM      | A9VM9   | VAL Murray             | MTRpts       | 1   | Service Selected.               |                           |  |
|       | 10/26/2004 1 | 0:03:38 AM      | Richard | Richard Stanley        | Logout       | 1   | User logged Out of System       |                           |  |
|       | 10/26/2004 1 | 0:04:00 AM      | A9VM9   | VAL Murray             | Logout       | 1   | User logged Out of System       |                           |  |
|       | 10/26/2004 1 | 0:04:01 AM      | a8da0   | Denise Aramburo        | MTCustTempl  | 1   | User Timeout.                   |                           |  |
|       | 10/26/2004 1 | 0:04:13 AM      | a8da0   | Denise Aramburo        | Login        | 1   | User Login.                     |                           |  |
|       | 10/26/2004 1 | 0:04:22 AM      | a8da0   | Denise Aramburo        | ERDRept      | 1   | Service Selected.               |                           |  |
| _     | 10/26/2004 4 | 0-04-24 BM      | Dishard | Dishard Ctanlou        | Login        | 4   | Lloor Login                     |                           |  |

#### **Report Options**

You can customize this report to select one or more users and/or services. You can limit the time of day range from of the report, and/or select a date within 93 calendar days from today's date. You can also export the Audit Report as a comma-delimited file, to use with other applications.

| 📄 audit[1].log - Notepad                                                                                                    |                                                                                                    | _ 8 ×                  |
|----------------------------------------------------------------------------------------------------|----------------------------------------------------------------------------------------------------|------------------------|
| <u>File E</u> dit F <u>o</u> rmat <u>V</u> iew <u>H</u> elp                                                                                                    |                                                                                                    |                        |
| $\begin{array}{c} 2004/10/27, \ \ 008:50:511, \ \ 056i\\ 2004/10/27, \ \ 009:51:00, \ \ 056i\\ 2004/10/27, \ \ 009:51:100, \ \ 056i\\ 2004/10/27, \ \ 009:51:11, \ \ 056i\\ 2004/10/27, \ \ 009:51:120, \ \ 056i\\ 2004/10/27, \ \ 009:52:120, \ \ 056i\\ 2004/10/27, \ \ 009:52:120, \ \ 056i\\ 2004/10/27, \ \ 010:52:13, \ \ 056i\\ 2004/10/27, \ \ 101:23:54, \ \ 056i\\ 2004/10/27, \ \ 13:23:54, \ \ 056i\\ 2004/10/27, \ \ 13:23:54, \ \ 056i\\ 2004/10/27, \ \ 13:23:146, \ \ 056i\\ 2004/10/27, \ \ 13:23:13, \ \ 056i\\ 2004/10/27, \ \ 13:23:13, \ \ 056i\\ 2004/10/27, \ \ 13:25:13, \ \ 056i\\ 2004/10/27, \ \ 13:25:13, \ \ 056i\\ 2004/10/27, \ \ 13:25:13, \ \ 056i\\ 2004/10/27, \ \ 14:00:107, \ \ 056i\\ 2004/10/27, \ \ 14:00:107, \ \ 056i\\ 2004/10/27, \ \ 14:00:101, \ \ 056i\\ 2004/10/27, \ \ 14:00:101, \ \ 056i\\ 2004/10/27, \ \ 14:00:501, \ \ 056i\\ 2004/10/27, \ \ 14:00:501, \ \ 056i\\ 2004/1$ | <pre>", "100010", "ADMINI." "Login", "Login", "0",1,"User Login." ", "100010", "ADMINI." "BRRept", "", "0",1,"Service Selected." ", "100010", "ADMINI." "BRRept", "", "0",1,"Status/Summary Balances Printed." ", "100010", "ADMINI." "BRRept", "", 0",1,"Status/Summary Balances Printed." ", "100010", "ADMINI." "BRRept", "", 0",72,"Detail Transactions Printed." ", "100010", "ADMINI." "BRRept", "", 0",72,"Detail Transactions Printed." ", "100010", "ADMINI." "BRRept", "", 0",72,"Detail Transactions Printed." ", "100010", "ADMINI.", "BRRept", "", 0",1,"Deposit Ticket image displayed for account 6. ", "100010", "ADMINI.", Login", "Ost,1, "User logged out of System" 010", "ADMINI.", "Login", "Login", "0',1, "Service Selected." ", "100010", "ADMINI.", "PPCRRGT, ", "0",1, "Service Selected." ", "100010", "ADMINI.", "PPCRRGT, ", "0"</pre> | 3, DIN 5:<br>3, DIN 5: |

**Exported Audit Report** 

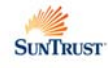

# **ACH ADMINISTRATION**

For the ACH Initiation module, the Security Administrator assigns the service permissions, ACH companies, transaction types and limits for each user.

If your company imports ACH batch files into Online Treasury Manager, the Security Administrator defines the format of the import file and how it functions using the ACH Map service.

### Service Permissions

The following table describes the ACH services that may be assigned to a corporate user:

| SERVICE CODE | DESCRIPTION                                                                                                    |
|--------------|----------------------------------------------------------------------------------------------------|
| ACHActivate  | Update entries and activate ACH batches.                                                                               |
| ACHApprove   | Approve ACH batches that have been activated.                                                                          |
| ACHBatch     | Add and manage ACH batches.                                                                                            |
| ACHImport    | Import an ACH file from an outside source to assist in creating a batch template.                                      |
| ACHPartMnt   | Change data associated with ACH Participants or delete the participants' record.                                       |
| ACHPassThru  | Pass ACH files created outside of Online Treasury Manager through to the bank's ACH origination system for processing. |
| ACHPTReport  | To query all pass-thru files.                                                                                          |
| ACHRpt       | View current and historical ACH data.                                                                                  |
| ACHReversal  | Submit a request to the bank for a reversal of a transaction already submitted.                                        |

To add ACH service permissions,

- Select Corporate Users from the drop-down menu and click on the User Permissions tab on the task bar
- Select the User ID to update from the users list
- Using the arrow buttons, move the applicable ACH permissions to the user's Active Services

| SUNTRUST Online Tre          | sury Manager                                                                                                    | Help Bulletin Manuals Contacts Logout                                           |
|------------------------------|----------------------------------------------------------------------------------------------------|---------------------------------------------------------------------------------|
| Corporate Users 💌 Cor<br>Use | Corp User<br>9 Permissions                                                                                                    |                                                                                 |
|                              | 654321 Users                                                                                                    |                                                                                 |
|                              | Active Services ACHActivate-ACH Batch Activation ACHAptrove-ACH Batch Activation ACHAptrove-ACH Batch Approval ACHBatch-ACH Batch Maintenance ACHImport-ACH Import ACHMapDel-ACH Map Definition ACHPartMnt-ACH Participant Maintenance | Select desired services a<br>move from Inactive to Ac<br>with the arrow buttons |

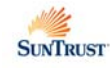

### ACH Companies

To assign ACH companies for a user,

- Select ACH Admin from the drop-down menu and click on the Permissions tab on the task bar
- Select the User ID to update from the users list
- Using the arrow buttons, move the applicable ACH Companies to the user's Assigned Companies
- Once the desired company IDs are active for the user, highlight the appropriate Company Ids, and click the Transaction Types button

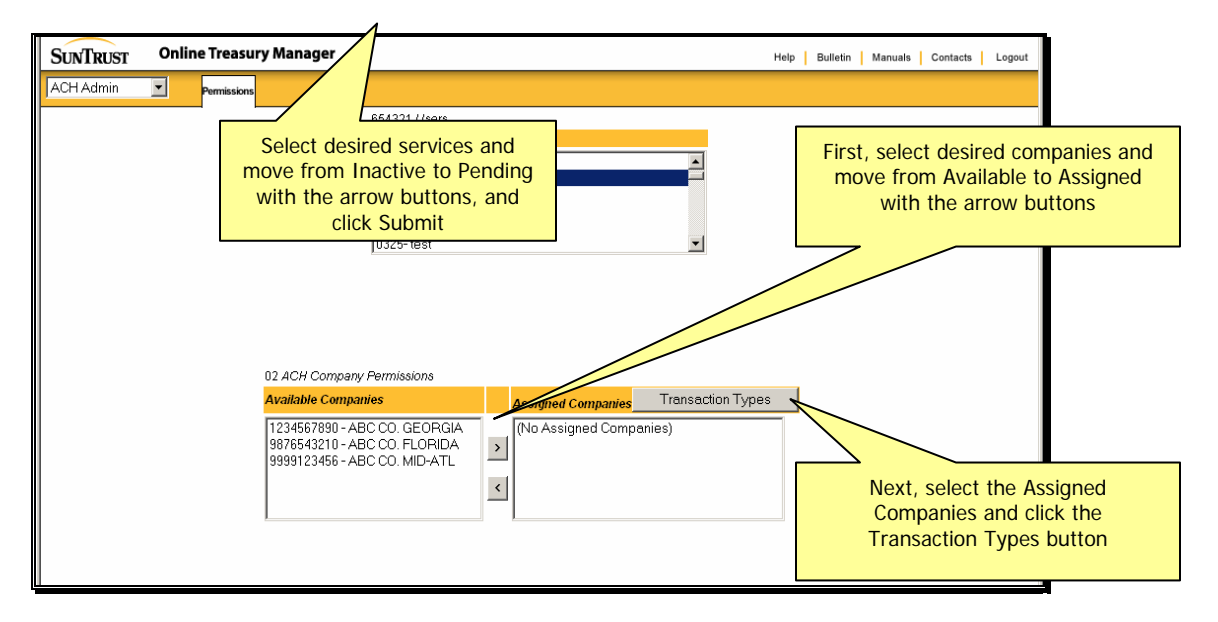

Online Treasury Manager displays the Transaction Type permissions screen.

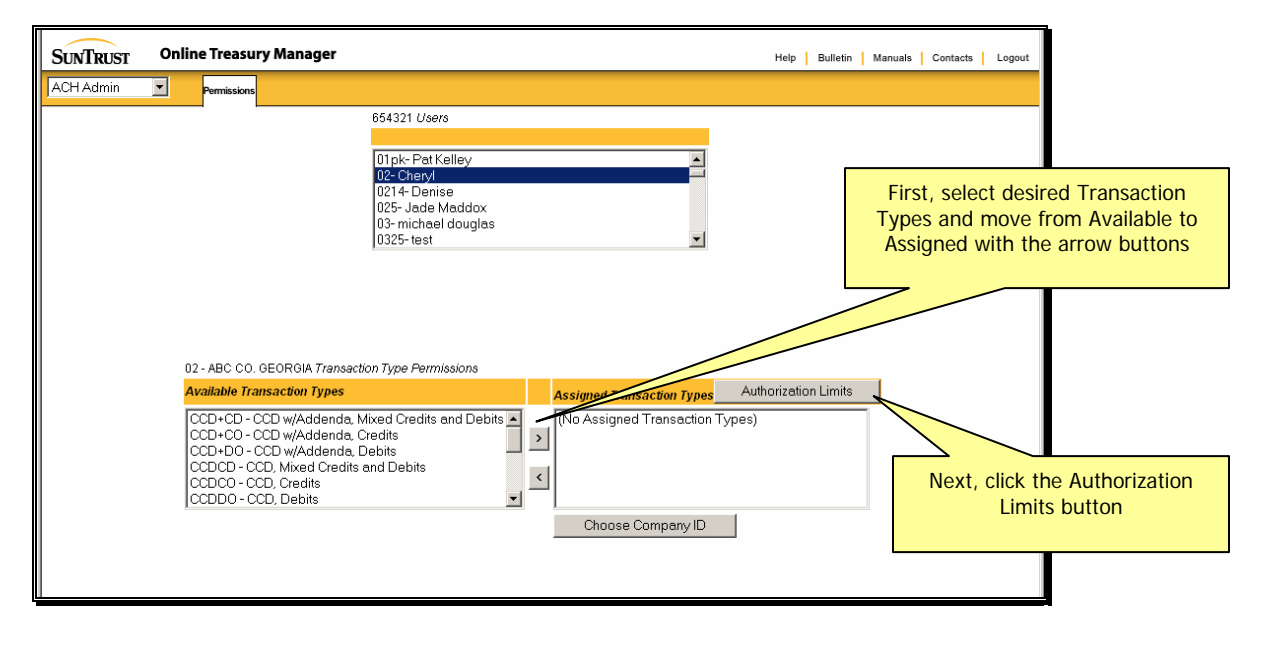

- Move the applicable ACH transaction Types to the Assigned Transaction Types section for the user, using the arrow buttons.
- Once the appropriate transaction types are moved to the Assigned Transaction Types section, use your mouse or keyboard to select all the types and click the Authorization Limits button

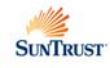

Note: only transaction types allowed for this Company ID will appear on the Available list. See the table below for ACH transaction types.

| ACH Transaction Type Code | Description                                                              | Addenda |
|---------------------------|--------------------------------------------------------------------------|---------|
| CCD+CD                    | Cash Concentration or Disbursement, mixed credits and debits             | Yes     |
| CCD+CO                    | Cash Concentration or Disbursement, credits only (tax payments included) | Yes     |
| CCD +DO                   | Cash Concentration or Disbursement, debits only                          | Yes     |
| CCDCD                     | Cash Concentration or Disbursement, mixed credits and debits             | No      |
| CCDCO                     | Cash Concentration or Disbursement, credits only                         | No      |
| CCDDO                     | Cash Concentration or Disbursement, debits only                          | No      |
| PPD+CD                    | Pre-arranged Payment and Deposit, mixed credits and debits               | Yes     |
| PPD+CO                    | Pre-arranged Payment and Deposit, credits only                           | Yes     |
| PPD+DO                    | Pre-arranged Payment and Deposit, debits only                            | Yes     |
| PPDCD                     | Pre-arranged Payment and Deposit, mixed credits and debits               | No      |
| PPDCO                     | Pre-arranged Payment and Deposit, credits only                           | No      |
| PPDDO                     | Pre-arranged Payment and Deposit, debits only                            | No      |
| RCK                       | Re-presented Check Entry, debits only                                    | No      |
| TELCO                     | Telephone Initiated Entry, credits only                                  | No      |
| TELDO                     | Telephone Initiated Entry, debits only                                   | Yes     |
| WEB+DO                    | Internet Initiated Entry with addenda, debits only                       | Yes     |

Online Treasury Manager displays the Transaction Type Authorization Limits screen.

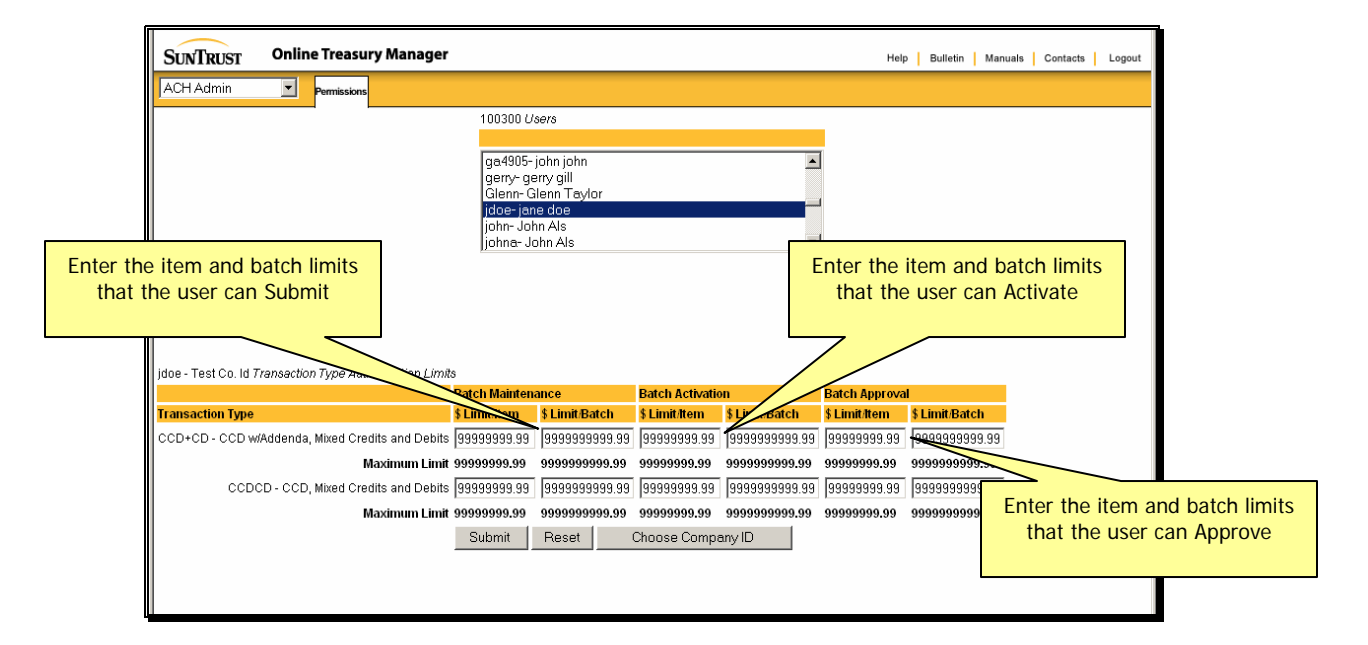

Enter the user's amount limits for each transaction type, including the decimal point. If no limit is necessary, enter "99999999.99"

- Batch Maintenance Limit/Item maximum amount the user is allowed to submit per item
- Batch Maintenance Limit/Batch maximum amount the user is allowed to submit per batch
- Batch Activation Limit/Item maximum amount the user is allowed to activate per item
- Batch Activation Limit/Batch maximum amount the user is allowed to activate per batch
- Batch Approval Limit/Item maximum amount the user is allowed to approve per item
- Batch Approval Limit/Batch maximum amount the user is allowed to approve per batch
- Click the **Submit** button

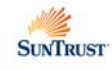

### ACH Map Definition

In order to import an ACH file into Online Treasury Manager, the import file must have a defined ACH map. Online Treasury Manager supports the following ACH map formats: standard NACHA, delimited, and fixed.

The standard NACHA formats are readily available in Online Treasury Manager. A delimiter, such as a comma or semi-colon, separates the fields on each record in a delimited import file. The fields on each record in a fixed import file always start in the same position and are the same length.

For delimited and fixed files, the Security Administrator defines a map using the ACH Map Definition service. A delimited or fixed map instructs Online Treasury Manager how to map the fields on an import file to add, change, or delete entries in a single batch template.

Note: You must use the Batches service to add the batch template before you import a delimited or fixed file.

#### To view your ACH maps:

• Select ACH Initiation from the drop-down menu and click on the ACH Map Definition tab on the task bar

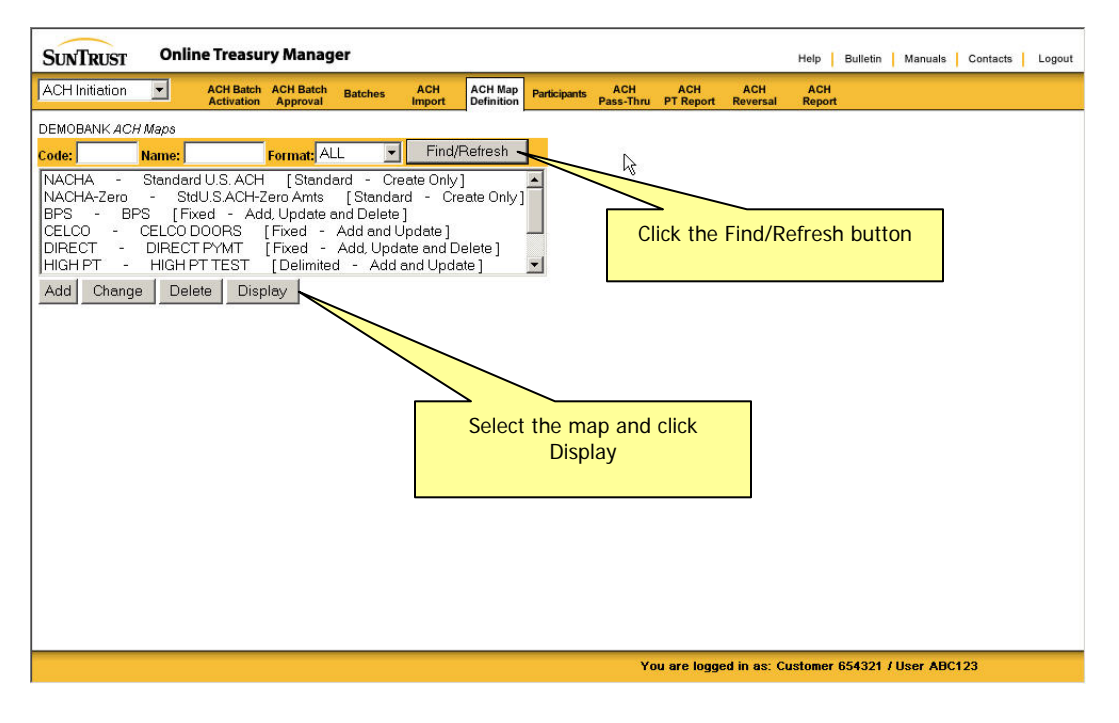

• Click the **Find/Refresh** button to list your maps

To view a map

• Select the map from the listing and click the Find/Refresh button

#### **Standard NACHA Formats**

Online Treasury Manager provides two standard NACHA maps. Import files that use these maps must be in NACHA format and must contain the record formats that the ACH product supports.

When you import a standard NACHA file, Online Treasury Manager uses the information from the batch header (5 record), entry detail (6 record), and addenda (7 record) records to build batch templates. Online Treasury Manager ignores the file header (1 record), batch control (8 record), or file control (9 record) records in the standard NACHA import file.

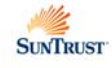

#### To add a delimited or fixed ACH map:

• Select ACH Initiation from the drop-down menu and click on the ACH Map Definition tab on the task bar

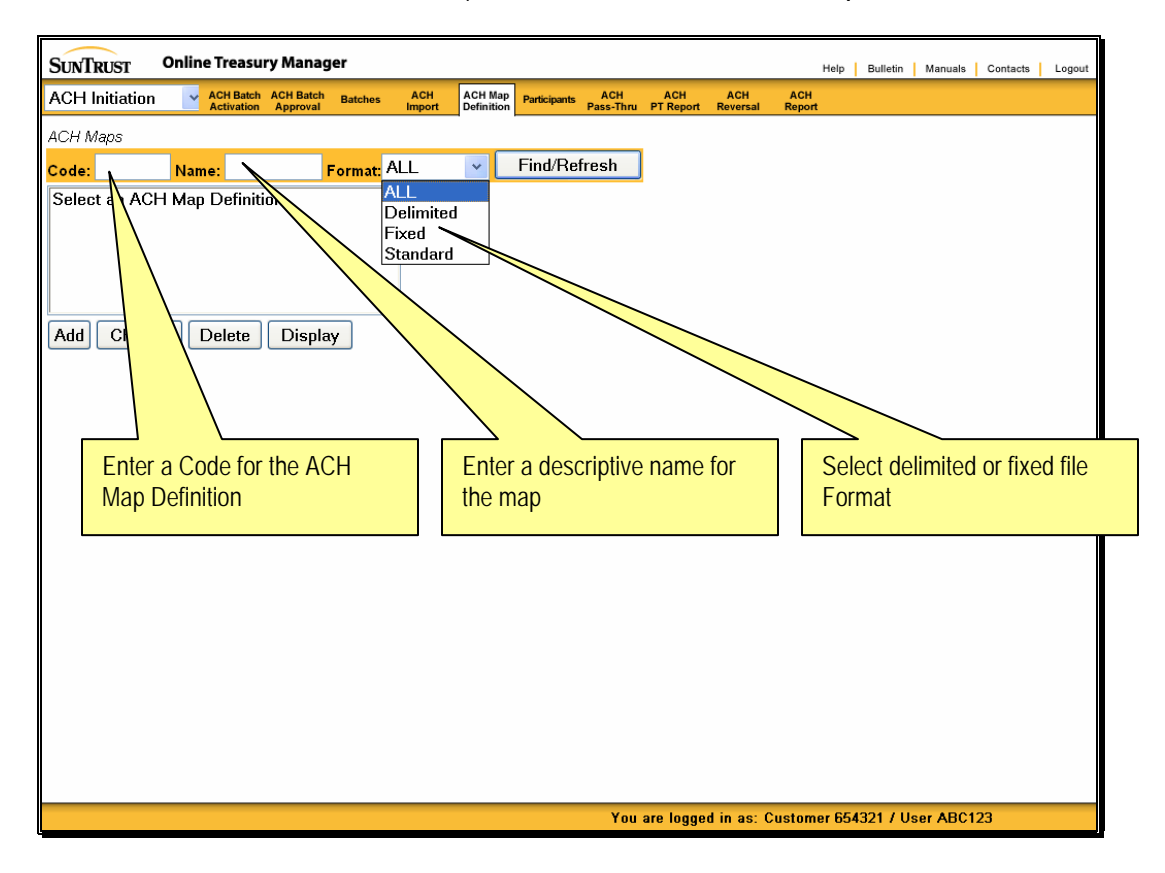

- Enter an ACH map **Code** of up to 20 alpha-numeric characters
- Enter a descriptive Name for the ACH map
- Select Delimited or Fixed from the Format drop-down list
- Click on the Add button

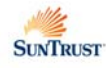

#### **Delimited format**

When you select the delimited format, Online Treasury Manager displays this ACH Map Definition page:

| SUNTRUST Online Treasury Ma     | nager                   |                                 |                                      |                                     |                                               | Help Bulletin M                        | anuals Contacts | Logout           |
|---------------------------------|-------------------------|---------------------------------|--------------------------------------|-------------------------------------|-----------------------------------------------|----------------------------------------|-----------------|------------------|
| ACH Initiation                  | atch Batches            | ACH                             | ACH Map<br>Definition Partici        | ants ACH ACH<br>Pass-Thru PT Report | ACH AC                                        | CH                                     |                 |                  |
| retration repr                  |                         | mport                           |                                      |                                     |                                               | Port                                   | Field           | Delimiter code   |
|                                 |                         |                                 | Map Code                             | DELIM                               |                                               |                                        |                 |                  |
|                                 |                         |                                 | Map Name                             | Delimited Test                      |                                               |                                        |                 |                  |
|                                 |                         |                                 | Мар Туре                             | : System will assign                |                                               |                                        |                 |                  |
|                                 |                         |                                 | Delimiter                            | , •                                 |                                               |                                        | End             | of Record        |
|                                 |                         | Er                              | nd of Record ID                      | New Line 💙                          |                                               |                                        | iden            | tifier           |
|                                 | 5                       | Skip First                      | Header Record                        | : 🔾 Yes 💿 No                        |                                               |                                        |                 |                  |
|                                 | Strip Quot              | tes("") arc                     | ound fields(Y/N)                     | : OYes ONo                          |                                               |                                        |                 |                  |
|                                 | Delete Uni              | au zero to<br>matched l         | Ratch Templati                       | . U TES UNO                         | Field                                         | positions on t                         | he file         |                  |
|                                 | 201010 011              | matomota                        | Records                              | ⊙Yes ⊙No                            |                                               |                                        |                 |                  |
|                                 |                         | Pa                              | artial File Import                   | ∷ ⊖Yes ⊙No                          | <u> </u>                                      |                                        |                 | -                |
| Note: The Rec<br>Border batches | iver's Bank II<br>only. | D field and                     | d Receiver's Ac                      | ct. Number field are re             | equired                                       | y to Cross-                            |                 | 3                |
| Fields to Add,                  | /latch, or Up           | date                            |                                      |                                     |                                               |                                        |                 |                  |
| Field Nam                       | Matcl<br>Field<br>Sv    | h to this<br>d in the<br>/stern | Update this<br>Field once<br>matched | Field Position<br>on Import File    | acement Valu<br>alue in place o<br>Position v | ue - Use this<br>if the Field<br>value |                 |                  |
| Tra                             | Code:                   |                                 |                                      | 22                                  | - Live DDA                                    | Credit 🗸 🗸                             |                 |                  |
| ABA N                           | umber:                  |                                 |                                      | 3                                   |                                               |                                        |                 |                  |
| Account N                       | umber:                  |                                 |                                      | 4                                   |                                               |                                        | Overric         | ling roplacomont |
| 4                               | mount:                  |                                 | $\checkmark$                         | 8                                   |                                               |                                        | Overn           |                  |
| IDN                             | umber:                  |                                 |                                      |                                     |                                               |                                        | values          | from file data   |
|                                 | Name:                   |                                 |                                      |                                     |                                               |                                        |                 |                  |
| Disc./Paymer                    | t Type:                 |                                 |                                      |                                     |                                               |                                        |                 |                  |
| Addend                          | a Data:                 |                                 |                                      |                                     |                                               |                                        |                 |                  |
| Receiver E                      | ank ID:                 |                                 |                                      |                                     |                                               |                                        |                 |                  |
| Receiver /                      | ccount<br>Imber         |                                 |                                      |                                     |                                               |                                        |                 |                  |
|                                 | arriber.                |                                 |                                      |                                     |                                               |                                        |                 |                  |
| L                               | ·                       |                                 | Add                                  | Clear                               |                                               |                                        |                 | ~                |
|                                 |                         |                                 |                                      | You are logg                        | ed in as: Custo                               | omer 654321 / User                     | ABC123          |                  |

- Select the field **Delimiter** from the drop-down list of symbols
- Select the End of Record ID from the symbol drop-down list
- Select the Skip First Header Record option to skip and ignore the first header record on import files that use this map. Select this option if the import file contains header information in the first record.
- Select the Strip Quotes (" ") Around Fields option to remove the quotation marks around fields
- Select the Load Zero to Amount Fields option if you want Online Treasury Manager to change the amount for all batch entries to zero when you import a file that uses this map. Select this option if you want to add the batch entry amounts each time you activate the batch. Online Treasury Manager does not change the amount to zero for any batch entries not updated by the import file.
- Select the **Delete Unmatched Batch Template Records** option if you want Online Treasury Manager to delete batch entries that are not updated when you import a file that uses this map.

In the Fields to Add, Match or Update section:

If you select a **Match to this Field in the System** check box, Online Treasury Manager verifies that the value in the import file exactly matches the value in the batch entry. When the value in the batch entry does not exactly match the value in the import file, and the **Delete Unmatched Batch Template Records** option equals

- Yes, then Online Treasury Manager deletes the entry from the batch template
- No, Online Treasury Manager skips the entry in the batch template and does not change it.

If you select an **Update this Field once matched** check box, Online Treasury Manager replaces the value in the batch entry with either the value in the Replacement Value field on the map, if a value is specified, or the import file.

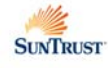

- Tran Code (2) enter the Field Position on the import file, or select a NACHA transaction code in the Replacement Value drop-down list
- ABA Number (9 numeric) –enter the Field Position on the import file, or enter the receiving financial institution's routing & transit number in the Replacement Value.

Note: If the batch template type code is CBR+CO, CBR+DO, PBR+CO, or PBR+DO, use the Receiver's Bank ID field instead of this field.

• Account Number (17 alphanumeric) –enter the Field Position on the import file, or enter an account number for the participant at the financial institution in the Replacement Value.

Note: If the batch template type code is CBR+CO, CBR+DO, PBR+CO, or PBR+DO, use the Receiver's Account Number field instead of this field.

• Amount – enter the Field Position on the import file, or enter the amount for the batch entry in the Replacement Value. (10 numeric, up to 9,999,999.99 Online Treasury Manager removes commas from amounts)

If you select **Yes** in **Load Zero to Amount Fields**, do not enter field position information or a replacement value for the amount.

• **ID Number** (15) – enter the Field Position on the import file for the participant identifier, which is the person or organization sending or receiving the batch entry.

Rule: A participant ID cannot be listed more than one time in a batch template. This means the participant ID can be listed only one time in a delimited or fixed import file.

- Name (22 alphanumeric) Enter the Field Position on the import file for the name for the participant
- **Disc/Payment Type** (2 alphanumeric) Enter the Field Position on the import file, or enter the discretionary data or payment type in the Replacement Value.

The transaction type code associated with the batch template controls whether Online Treasury Manager uses the information in this field as discretionary data or a payment type. If the transaction type code is WEB+DO, Online Treasury Manager uses the information in this field as the payment type. All other transaction type codes use this information as discretionary data.

Addenda Data (80) – Enter the Field Position on the import file for additional information for the batch entry, such as state
or local tax information. The transaction type code associated with the batch template controls whether the batch entry can
contain addenda information.

**Rules:** If you include addenda information in an import file, you must begin and end the information with quotation marks (") and select **Yes** in the **Strip Quotes Around Fields** field for the associated map.

- Receiver Bank ID (11) Enter the Field Position on the import file for the identification number of the foreign receiving depository financial institution (RDFI) for the batch entry. Used when the transaction type code for the batch template is CBR+CO, CBR+DO, PBR+CO, or PBR+DO.
- Receiver Account Number (25) Enter the Field Position on the import file for the account number for the participant at the financial institution. Used when the transaction type code for the batch template is CBR+CO, CBR+DO, PBR+CO, or PBR+DO

**Notes**: Field limits are indicated in parentheses. If a field on the import file is longer than the limit, Online Treasury Manager loads up to the limit number of characters for the field and truncates all characters to the right.

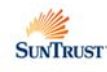

#### Fixed format

When you select the fixed format, Online Treasury Manager displays this ACH Map Definition page:

| SUNTRUST       | Online Treasury Manage                       | er                           |                       |                |                          |                |                   |                            | Help Bull    | letin M      | lanuals Co | ntacts Lo | gout |
|----------------|----------------------------------------------|------------------------------|-----------------------|----------------|--------------------------|----------------|-------------------|----------------------------|--------------|--------------|------------|-----------|------|
| ACH Initiation | ACH Batch ACH Batch<br>Activation Approval   | Batches ACH<br>Impor         | ACH Map<br>Definition | Participant    | s ACH<br>Pass-Thru       | ACH<br>PT Repo | ACH<br>rt Reversa | ACH<br>I Report            |              |              |            |           |      |
|                |                                              |                              | Мар С                 | Code:          | FIXED                    |                |                   |                            |              |              |            |           | ^    |
|                |                                              |                              | Мар N                 | ame:           | Fixed Te                 | st             |                   |                            | Fixed        | recor        | rd lengtr  | 1         |      |
|                |                                              |                              | Map <sup>-</sup>      | Туре:          | System wi                | ll assign      |                   |                            |              |              |            |           | _    |
|                |                                              |                              | Record Le             | ngth:          | 77                       | _              |                   |                            |              |              |            |           |      |
|                |                                              | Skip Fir                     | st Header Re          | cord:          | ⊖Yes ⊙                   | No             |                   |                            |              |              |            |           |      |
|                | _                                            | Load Zero                    | to Amount F           | ields:         | ⊖Yes ⊙                   | No             |                   |                            |              |              |            |           |      |
|                | De                                           | elete Unmatche               | ed Batch Terr<br>Rec  | plate<br>ords: | ⊙Yes 🔿                   | No             |                   | Sta                        | irting po    | osition      | and fiel   | d         |      |
|                |                                              |                              | Partial File Im       | nport:         | ⊖Yes ⊙                   | No             |                   | len                        | gths         |              |            |           |      |
|                | Note: The Receiver's<br>Border batches only. | Bank ID field :              | and Receiver'         | s Acct.        | . Number fi              | eld are r      | equired, b        | out apply                  |              |              |            |           | -    |
|                | Fields to Add, Match                         | , or Update<br>Match to this | Lindate this          |                |                          | P              | Came              | ant Value                  | Lice this    |              |            |           |      |
|                | Field Name                                   | Field in the<br>System       | Field once<br>matched | Fiel           | d Position<br>mport File | on             | value in p<br>Po: | place of th<br>sition valu | e Field<br>e |              |            |           |      |
|                |                                              |                              |                       | St             | art Lengt                | n _            |                   |                            |              |              |            |           |      |
|                | Tran Code:                                   |                              |                       |                |                          | 3              | 32 - Live         | Savings                    | Credit       | *            |            |           |      |
|                | ABA Number:                                  |                              | $\checkmark$          | 38             | 9                        |                |                   |                            |              |              |            |           |      |
|                | Account Number:                              |                              | <b>~</b>              | 47             | 17                       |                |                   |                            |              |              |            |           |      |
|                | Amount:                                      | _                            |                       | 66             | 10                       | 7   [          |                   |                            |              |              |            |           |      |
|                | ID Number:                                   |                              |                       | 1              | 10                       |                |                   |                            |              | $\backslash$ |            |           |      |
|                | Name:<br>Diag (Baumant Tung)                 |                              |                       | 16             | 22                       | = [[           |                   |                            |              |              |            |           | _    |
|                | Addenda Data:                                |                              |                       |                |                          | 716            |                   |                            | (            | Overri       | iding rep  | laceme    | nt   |
|                | Receiver's Bank ID:                          |                              |                       |                |                          | $\exists   $   |                   |                            | ١            | values       | s from th  | e file da | ta   |
|                | Receiver's Acct.                             |                              |                       |                | $\dashv \vdash$          | -              |                   |                            |              |              |            |           |      |
|                | Number:                                      |                              |                       |                |                          |                |                   |                            |              |              |            |           |      |
|                |                                              |                              | Add                   |                | lear                     |                |                   |                            |              |              |            |           | *    |
|                |                                              |                              |                       |                | You                      | are logo       | ged in as:        | Custome                    | r 654321     | / User       | ABC123     |           |      |

- Enter the **Record Length** of each record on the import file. All records in a fixed format file must be the same length. When determining the length of a record, you must include carriage returns and line feeds in the total length.
- Select the Skip First Header Record option to skip and ignore the first header record on import files that use this map. Select this option if the import file contains header information in the first record.
- Select the Load Zero to Amount Fields option if you want Online Treasury Manager to change the amount for all batch
  entries to zero when you import a file that uses this map. Select this option if you want to add the batch entry amounts each
  time you activate the batch. Online Treasury Manager does not change the amount to zero for any batch entries not
  updated by the import file.
- Select the **Delete Unmatched Batch Template Records** option if you want Online Treasury Manager to delete batch entries that are not updated when you import a file that uses this map.

In the Fields to Add, Match or Update section:

If you select a **Match to this Field in the System** check box, Online Treasury Manager verifies that the value in the import file exactly matches the value in the batch entry. When the value in the batch entry does not exactly match the value in the import file, and the **Delete Unmatched Batch Template Records** option is

- Yes, then Online Treasury Manager deletes the entry from the batch template
- No, Online Treasury Manager skips the entry in the batch template and does not change it.

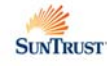

If you select an **Update this Field once matched** check box, Online Treasury Manager replaces the value in the batch entry with either the value in the Replacement Value field on the map, if a value is specified, or the import file.

- Tran Code (2) enter the Starting Field Position and Length on the import file, or select a NACHA transaction code in the Replacement Value drop-down list
- ABA Number (9 numeric) –enter the Starting Field Position and Length on the import file, or enter the receiving financial institution's routing & transit number in the Replacement Value.

Note: If the batch template type code is CBR+CO, CBR+DO, PBR+CO, or PBR+DO, use the Receiver's Bank ID field instead of this field.

• Account Number (17 alphanumeric) –enter the Starting Field Position and Length on the import file, or enter an account number for the participant at the financial institution in the Replacement Value.

Note: If the batch template type code is CBR+CO, CBR+DO, PBR+CO, or PBR+DO, use the Receiver's Account Number field instead of this field.

• Amount – enter the Starting Field Position and Length on the import file, or enter the amount for the batch entry in the Replacement Value. (10 numeric, up to 9,999,999.99 Online Treasury Manager removes commas from amounts)

If you select **Yes** in **Load Zero to Amount Fields**, do not enter field position information or a replacement value for the amount.

• ID Number (15) – enter the Starting Field Position and Length on the import file for the participant identifier, which is the person or organization sending or receiving the batch entry.

Rule: A participant ID cannot be listed more than one time in a batch template. This means the participant ID can be listed only one time in a delimited or fixed import file.

- Name (22 alphanumeric) Enter the Starting Field Position and Length on the import file for the name for the participant
- Disc/Payment Type (2 alphanumeric) Enter the Starting Field Position and Length on the import file, or enter the discretionary data or payment type in the Replacement Value.

The transaction type code associated with the batch template controls whether Online Treasury Manager uses the information in this field as discretionary data or a payment type. If the transaction type code is WEB+DO, Online Treasury Manager uses the information in this field as the payment type. All other transaction type codes use this information as discretionary data.

 Addenda Data (80) – Enter the Starting Field Position and Length on the import file for additional information for the batch entry, such as state or local tax information. The transaction type code associated with the batch template controls whether the batch entry can contain addenda information.

**Rules:** If you include addenda information in an import file, you must begin and end the information with quotation marks (") and select **Yes** in the **Strip Quotes Around Fields** field for the associated map.

- Receiver Bank ID (11) Enter the Starting Field Position and Length on the import file for the identification number of the foreign receiving depository financial institution (RDFI) for the batch entry. Used when the transaction type code for the batch template is CBR+CO, CBR+DO, PBR+CO, or PBR+DO.
- Receiver Account Number (25) Enter the Starting Field Position and Length on the import file for the account number for the participant at the financial institution. Used when the transaction type code for the batch template is CBR+CO, CBR+DO, PBR+CO, or PBR+DO.

**Notes**: Field limits are indicated in parentheses. If a field on the import file is longer than the limit, Online Treasury Manager loads up to the limit number of characters for the field and truncates all characters to the right.

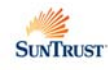

## **ACCOUNT TRANSFER ADMINISTRATION**

For the Account Transfer module, the Security Administrator assigns the service permissions, accounts, transfer types and transfer limits for each user.

### Service Permissions

The following table describes the Account Transfer services that may be assigned to a corporate user:

| SERVICE CODE | DESCRIPTION                      |
|--------------|----------------------------------|
| BKIn         | To initiate an account transfer. |
| BKRept       | To review account transfers.     |

To assign user service permissions for Account Transfer,

- Select Corporate Users from the drop-down menu and click on the User Permissions tab on the task bar
- Select the User ID to update from the users list
- Using the arrow buttons, move the applicable Account Transfer permissions to the user's Active Services

| SUNTRUST        | Online | e Treasu      | ry Manager                                   |                                                                                                    |   |                                                    | Help | Bulle | ətin 📔 I | Manuals    | Contacts         | Logout                        |                                                  |
|-----------------|--------|---------------|----------------------------------------------|----------------------------------------------------------------------------------------------------|---|----------------------------------------------------|------|-------|----------|------------|------------------|-------------------------------|--------------------------------------------------|
| Corporate Users | 5 💌    | Corp<br>Users | Corp User<br>Permissions                     |                                                                                                    |   |                                                    |      |       |          |            |                  |                               |                                                  |
|                 |        |               |                                              | 654321 Users<br>123- test<br>124- John Doe<br>1267- Angela O<br>135- people<br>14- Jade Fox<br>1405- teddy |   |                                                    |      |       |          |            |                  |                               |                                                  |
|                 |        |               | Inactive Se                                  | rvices                                                                                                    |   | Active Services                                    |      |       |          |            |                  |                               |                                                  |
|                 |        |               | ACHActive<br>ACHAppre<br>ACHBatch<br>ACHImpo | ate-ACH Batch Activation                                                                                   | } | BKAcct- Book Accounts<br>BKIn- Book Transfer Input |      |       |          |            |                  |                               |                                                  |
|                 |        |               | ACHMap[<br>ACHPartM                          | )ef-ACH Map Definition<br>Int-ACH Participant Maintenance ▼                                                |   |                                                    | ]    |       |          | Sel<br>fro | ect de<br>om Ina | sired so<br>ctive to<br>arrow | ervices and move<br>o Active with the<br>buttons |
|                 |        |               |                                              |                                                                                                    |   |                                                    |      |       |          |            |                  |                               |                                                  |

### Transfer Accounts, Type and Limits

To assign user's accounts for Account Transfer,

- Select Acct Transfr Admin from the drop-down menu and click on Transfer Accounts tab on the task bar
- Select the User ID to update from the users list
- Using the arrow buttons, move the applicable accounts to the user's Active Accounts
- When the accounts are moved to Active, click on the Change Type/Limits button

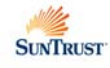

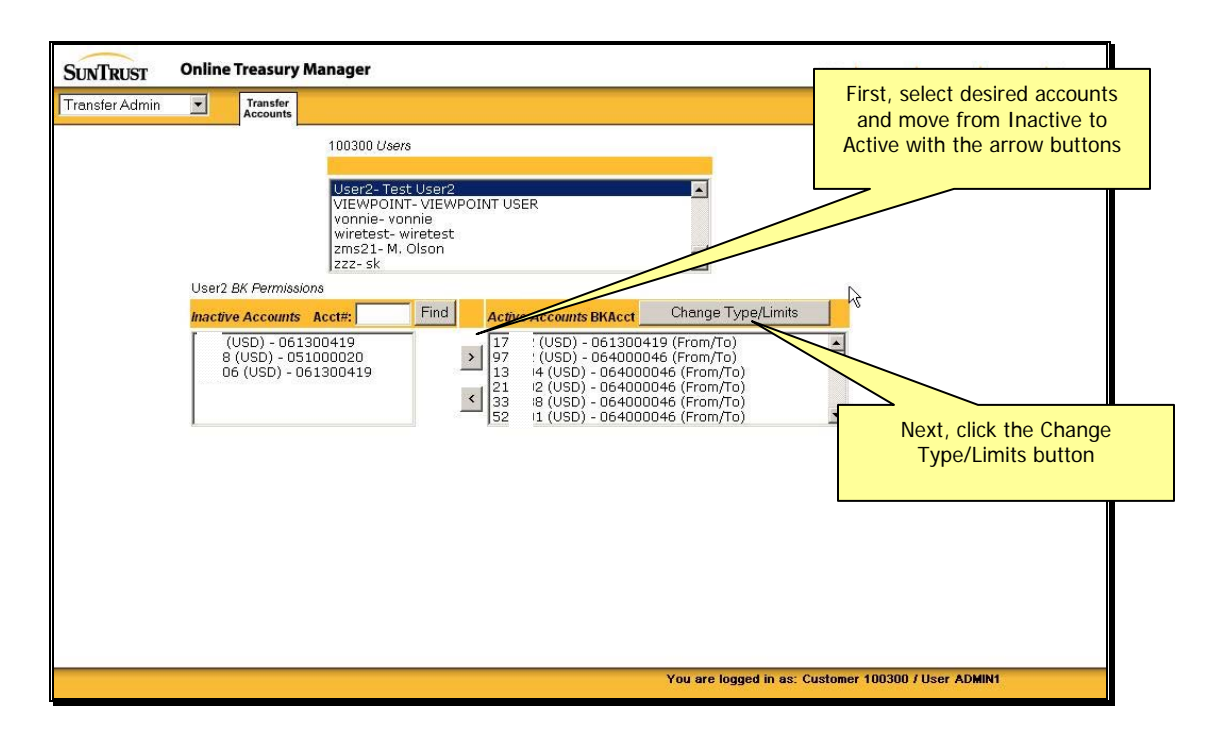

Online Treasury Manager displays the Type and Amounts screen.

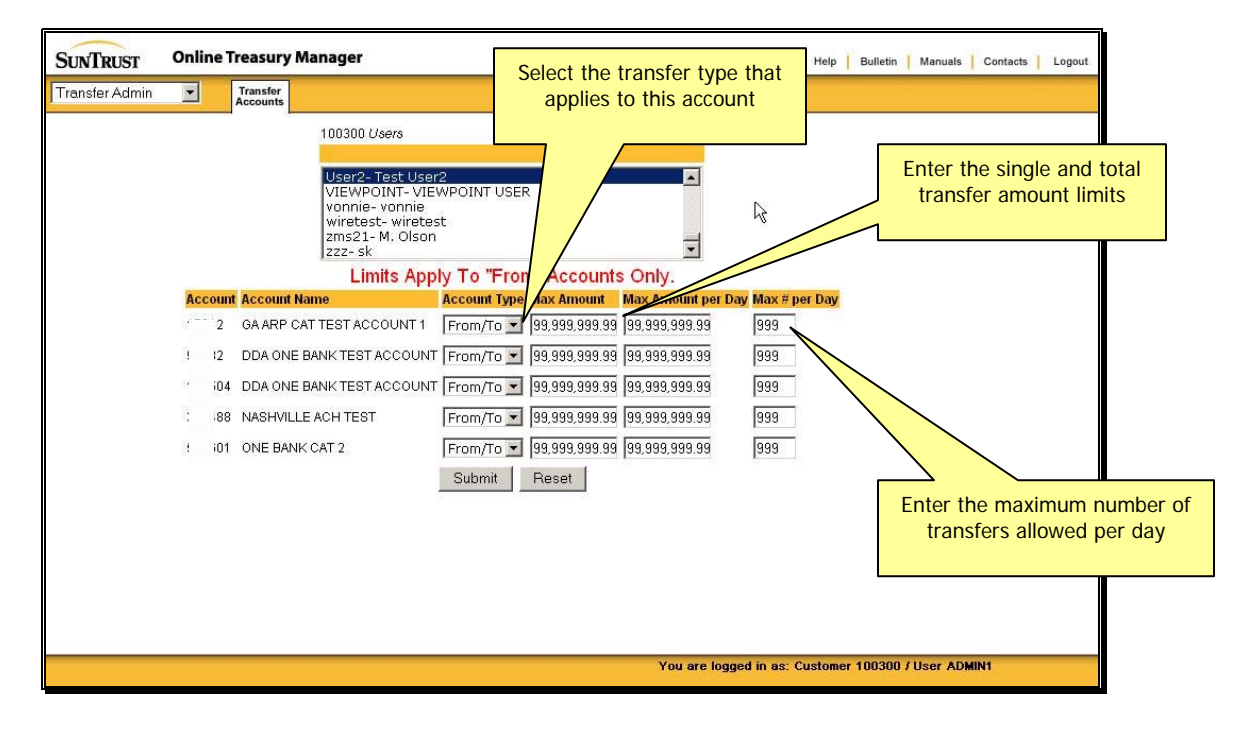

For each account,

- Select the appropriate Account Type from the drop-down list
  - From/To if you want the account to be an originating and a receiving account
  - To the account is only a receiving account
  - From the account is only an originating account
- Enter the Max Amount of a single account transfer on this account. Use "None" (for no maximum amount) or enter a dollar amount.

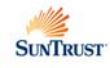

- Enter the Max Amount per Day for the maximum dollar total that this account is allowed for daily account transfers for this account. Use "None" (for no maximum) or enter a dollar amount.
- Enter the Max # per Day for the maximum number of Account Transfers allowed per day for this account
- Click the **Submit** button. Note: the submit button must be clicked to assign the appropriate permissions, even if assigning the default settings.

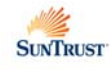

## **BALANCE REPORTING ADMINISTRATION**

For the Balance Reporting module, the Security Administrator assigns the service permissions and accounts for each user.

The Security Administrator also has access to Balance Reporting customization functions. If desired, use the Transaction Group function to create custom report query options for your company. In addition, if your company downloads data into a *Quickbooks* application, use the BR IIF Map function to correlate your Online Treasury Manager accounts with your account names in *Quickbooks*.

**Note**: For image retrieval, access to the viewer requires the installation of the ImageInsight Java applet. To download the applet, please see *Accessing Images* in the Overview section of this document.

### Service Permissions

The following table describes the Balance Reporting services that may be assigned to a corporate user:

| SERVICE CODE | DESCRIPTION                                                                                                    |
|--------------|----------------------------------------------------------------------------------------------------|
| BRRept       | View or export the report that provides balance and transaction information for accounts for the previous day.                                                          |
| Irrept       | View or export a report that provides balance and transaction information for accounts for the current day.                                                             |
| MultiDay     | View or export a report that provides previous day balance and transaction information for accounts within a range of dates. This report appears in a statement format. |

To add Balance Reporting Service permissions,

- Select Corporate Users from the drop-down menu and click on the User Permissions tab on the task bar
- Select the User ID to update from the users list
- Using the arrow buttons, move the applicable Balance Reporting permissions to the user's Active Services

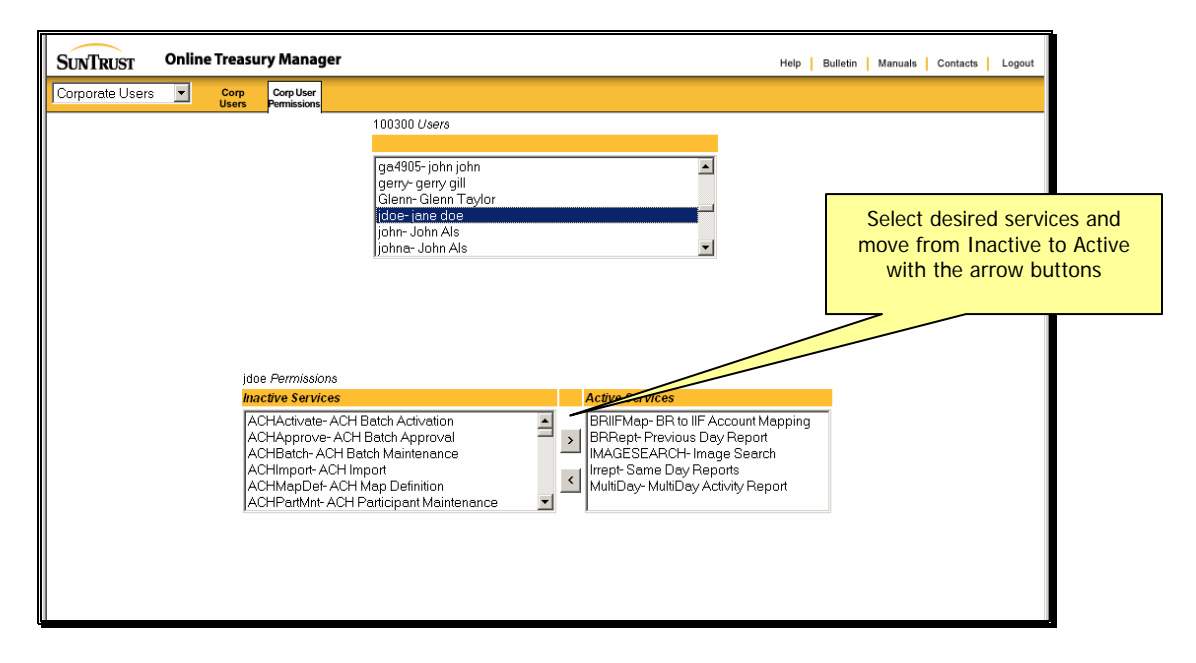

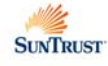

### **Previous Day Accounts**

To assign a user's accounts for Previous Day Balance Reporting,

- Select BR Admin from the drop-down menu and click on Prev Day Accounts tab on the task bar
- Select the User ID to update from the users list
- Using the arrow buttons, move the applicable Previous Day Balance Reporting accounts to the user's Active Accounts

Note: The Previous Day account permissions assigned will also apply for MultiDay Reporting.

| SUNTRUST | Online Treasur       | ry Manager                                                                                                    |                                                                                                    |                                                                        |                 | Help Bulletin | Manuals Co       | ontacts Logout |            |
|----------|----------------------|----------------------------------------------------------------------------------------------------|----------------------------------------------------------------------------------------------------|------------------------------------------------------------------------|-----------------|---------------|------------------|----------------|------------|
| BRAdmin  | Prev Day<br>Accounts | Transaction HReport<br>Groups Accounts                                                                                            | BR IIF 1<br>Map 1<br>100300 User-<br>ga4905-joh<br>geny- geny<br>john-John<br>johna-John<br>jose-jose tr | ame Day<br>Accounts<br>8<br>n john<br>gill<br>Joe<br>Als<br>Als<br>Als |                 |               | Select<br>move f | desired acc    | counts and |
|          |                      | jdoe <i>BR Permissi</i><br>active Account<br>32 (USD) -<br>504 (USD)<br>702 (USD) -<br>488 (USD) -<br>601 (USD) -<br>,901 (USD) - | ons<br><b>5 Acct#;</b><br>64000046<br>064000046<br>064000046<br>064000046<br>064000046<br>064000046      | Find                                                                   | Active Accounts |               | with             | 1 the arrow    | buttons    |

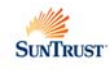

### Same Day Accounts

To assign a user's accounts for Same Day Balance Reporting,

- Select BR Admin from the drop-down menu and click on Same Day Accounts tab on the task bar
- Select the User ID to update from the users list
- Using the arrow buttons, move the applicable Same Day Balance Reporting accounts to the user's Active Accounts

| SUNTRUST | Online Treasury Manager Help   Bulletin   Manuals   Contacts   Logout                                                                                                    |                  |
|----------|----------------------------------------------------------------------------------------------------|------------------|
| BRAdmin  | Prev Day Transaction HReport BR IIF Same Day<br>Accounts Groups Accounts Map Accounts                                                                                                    |                  |
|          | Actions       Beg       Actions         100300 Users       Intervention of the solution of the solution of | and<br>tive<br>s |

### Add Transaction Groups

The Transaction Group function allows you to customize a query option that groups one or more specific BAI type codes. Online Treasury Manager lists your transaction group as a query option for your Same Day and Previous Day Balance Reports. When you select this option, Online Treasury Manager filters the report to list only those transaction types.

To add a Transaction Group

- Select BR Admin from the group drop-down menu and select the Transaction Groups tab from the task bar
- Enter a unique identifying Code and a descriptive Name for this transaction group
- Click the Add button

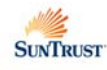

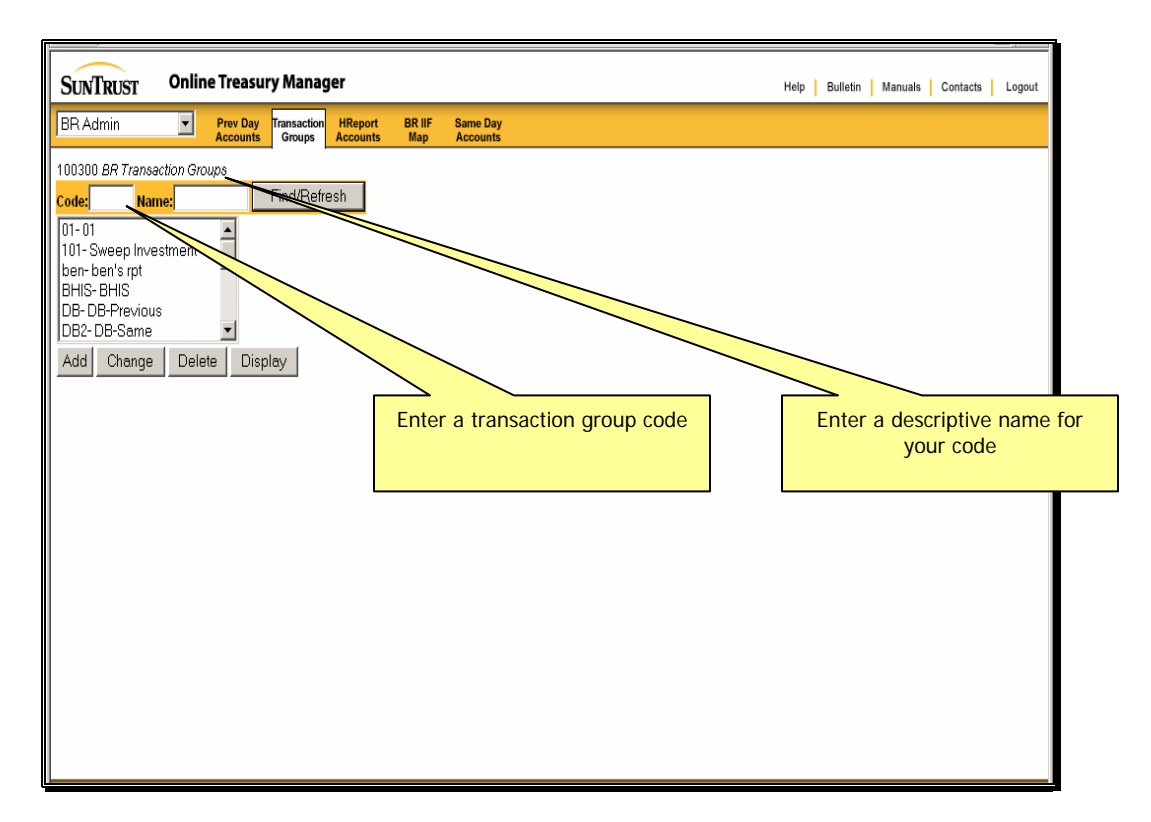

Online Treasury Manager displays a list of the BAI codes and the corresponding description.

Use the arrow buttons to move your selected codes to the Active BAI Codes

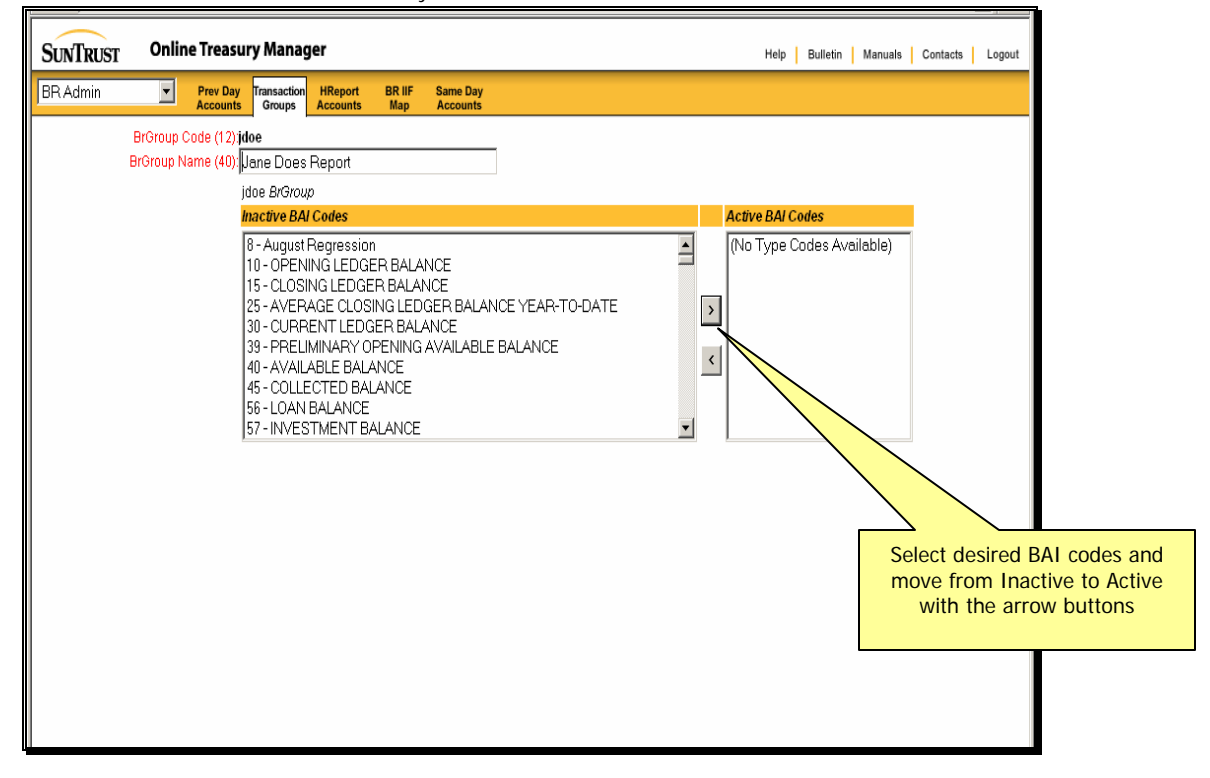

#### **Changes and Deletions to Transaction Groups**

Online Treasury Manager saves changes to this page each time you click an arrow button. If you need to make a change to only the transaction group name, you must click either of the arrow buttons to save your changes.

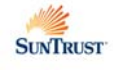

You can delete a transaction group by entering the **Code** name or selecting from the available list, and clicking the **Delete** button. Press the **OK** and **Delete** buttons to verify your actions.

### Export to QuickBooks

The BR IIF Map allows you to export detail debit and credit transactions to an Intuit Interchange Format (IIF) file (for use with the *QuickBooks* applications.) As *QuickBooks* does not require you to define an account number as the unique identifier for the bank account, you must use the BR IIF Map service to make the correlation between your account numbers in Online Treasury Manager and your associated account names in *QuickBooks*.

Note: *QuickBooks* cannot detect duplicate transactions when an IIF file is imported. In order to reduce that possibility, the IIF file format is only available when exporting the Previous Day Balance report.

• Select **BR Admin** from the group drop-down menu and select the **BR IIF Map** tab from the task bar

Online Treasury Manager presents you with the list of all accounts you have permission to access.

| SUNTRUST         | Onlin      | e Treasu             | ry Manag              | er            |                      |                   |       |      |       | н           | lp Bulleti | n Manual | s Contacts | Logout           | ]                                      |
|------------------|------------|----------------------|-----------------------|---------------|----------------------|-------------------|-------|------|-------|-------------|------------|----------|------------|------------------|----------------------------------------|
| BR Admin         |            | Prev Day<br>Accounts | Transaction<br>Groups | BR IIF<br>Map | Same Day<br>Accounts |                   |       |      |       |             |            |          |            |                  |                                        |
| Account          |            |                      |                       |               | QuickBoo             | ks* Account Name  | Ехро  | rt?  |       |             |            |          |            |                  |                                        |
| 0088 - 88007723  | 71 (USD) - | ABC CO. F            | LORIDA SEF            | RVICES        | Florida (            | )perating Account | Ŀ     | ~    |       |             |            |          |            |                  |                                        |
| 0088 - 88007723  | 14 (USD) - | ABC CO. (            | GEORGIA SE            | RVICES        | Georgia              | Payroll Account   | Ŀ     | ~    |       |             |            |          |            |                  |                                        |
| 0088 - 88007723  | 63 (USD) - | ABC CO. N            | MID-ATLANTI           | C SERVIC      | ES Mid-Atlte         | ntic 🧹            | E.    | ~    |       |             |            |          |            |                  |                                        |
| Change Re        | eset       |                      |                       |               |                      |                   |       |      |       |             |            |          |            |                  |                                        |
| 'QuickBooks is a | registered | l trademai           | rk of Intuit, In      | ic.           |                      |                   | Enter | your | Quick | books<br>ne | accou      | int      | Clic       | k on the<br>acco | e check box indicate<br>unt for export |
|                  |            |                      |                       |               |                      |                   |       |      |       |             |            |          |            |                  |                                        |
|                  |            |                      |                       |               |                      |                   |       |      |       |             |            |          |            |                  |                                        |
|                  |            |                      |                       |               |                      |                   |       |      |       |             |            |          |            |                  |                                        |
|                  |            |                      |                       |               |                      |                   |       |      |       |             |            |          |            |                  |                                        |

- Enter the Account Name as it appears in your *Quickbooks* application
- Click the Export check box, and click on the Change button

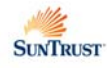

## **ELECTRONIC REPORT DELIVERY ADMINISTRATION**

The Electronic Report Delivery Module (ERD) includes a variety of special reports available online through Online Treasury Manager, by e-mail by Online Courier, or fax delivery from the Xpedite service. For ERD, the Security Administrator assigns the service permission, reports, and accounts for each user.

### Service Permissions

The following table describes the ERD services that may be assigned to a corporate user:

| SERVICE CODE | DESCRIPTION          |
|--------------|----------------------|
| ERDRpt       | To view ERD reports. |

To add ERD service permissions,

- Select Corporate Users from the drop-down menu and click on the User Permissions tab on the task bar
- Select the User ID to update from the users list
- Using the arrow buttons, move the ERD Report permission to the user's Active Services

| SUNTRUST        | Onlin | e Treası      | ury Manager                                                                                    |                                                                                                    |   | Help                                                              | Bulleti | n   M | Manuals | Contacts                     | Logout                      |                                          |
|-----------------|-------|---------------|------------------------------------------------------------------------------------------------|----------------------------------------------------------------------------------------------------|---|-------------------------------------------------------------------|---------|-------|---------|------------------------------|-----------------------------|------------------------------------------|
| Corporate Users | •     | Corp<br>Users | Corp User<br>Permissions                                                                       |                                                                                                    |   |                                                                   |         |       |         |                              |                             |                                          |
|                 |       | USUS          | TYTTIB SIGIS                                                                                   | 100300 Users<br>Ifranke-frank eisele<br>ga4905-john john<br>gerry- gerry gill<br>Glenn- Glenn Teylor<br><mark>fdoe-jane doe</mark><br>john-John Als |   | <u>-</u>                                                          |         |       |         |                              |                             |                                          |
|                 |       |               | jdoe <i>Permissions</i><br>Inactive Services<br>ACHActivate-AC<br>ACHApprove-A<br>ACHBatch-ACH | H Batch Activation                                                                                                    | > | Active Services<br>ERDRept-ERD Report<br>IMAGESEARCH-Image Search | 1       |       |         |                              |                             |                                          |
|                 |       |               | ACHIMport-ACH<br>ACHMapDef-AC<br>ACHPartMnt-AC                                                 | H Participant Maintenance                                                                                                    | < |                                                                   |         |       | S<br>m  | elect c<br>ove fro<br>with t | lesired<br>om Ina<br>he arr | services a<br>ctive to Act<br>ow buttons |

### **ERD Reports**

#### To assign the ERD Reports

- Select ERD Admin from the drop-down menu and click on the ERD Permissions tab on the task bar
- Select the User ID to update from the users list
- Using the arrow buttons, move the applicable reports to the user's Active ERD Reports list

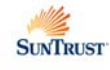

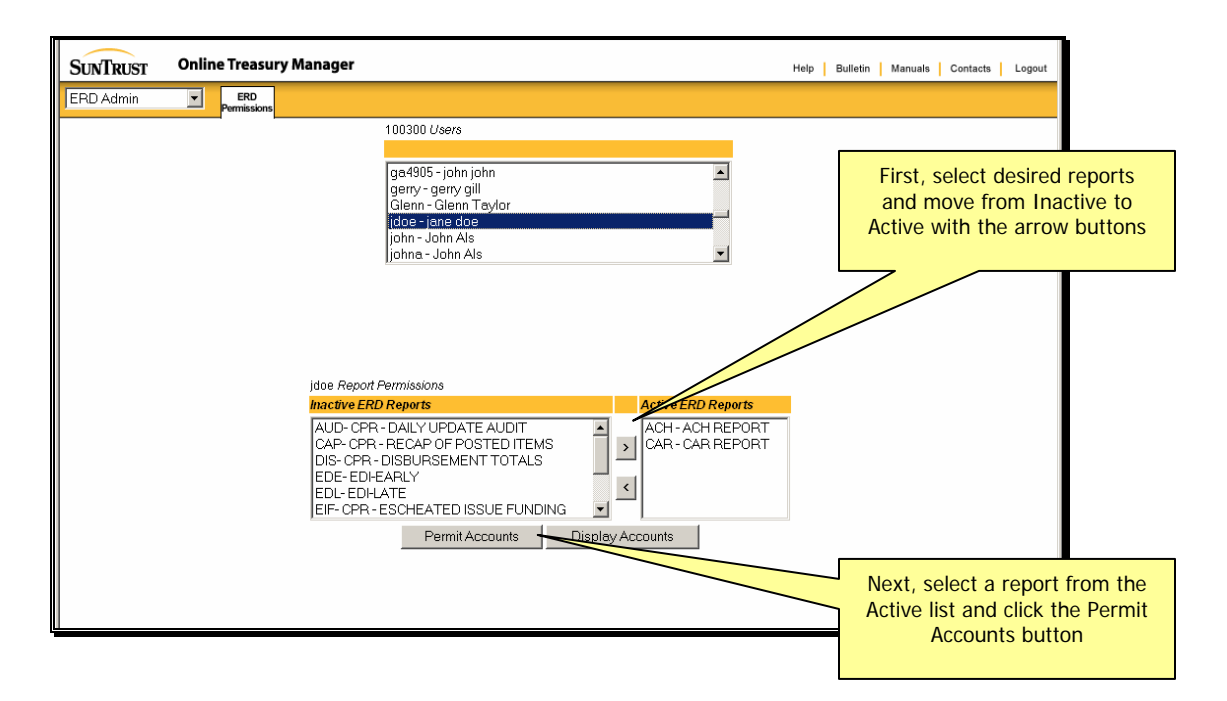

#### To assign the user's accounts

From the ERD Permissions page,

- Select a report from the Active ERD Reports listing. Note: select only one ERD report at a time.
- Click the Permit Accounts button

Online Treasury Manager displays the user's account permissions for the selected report.

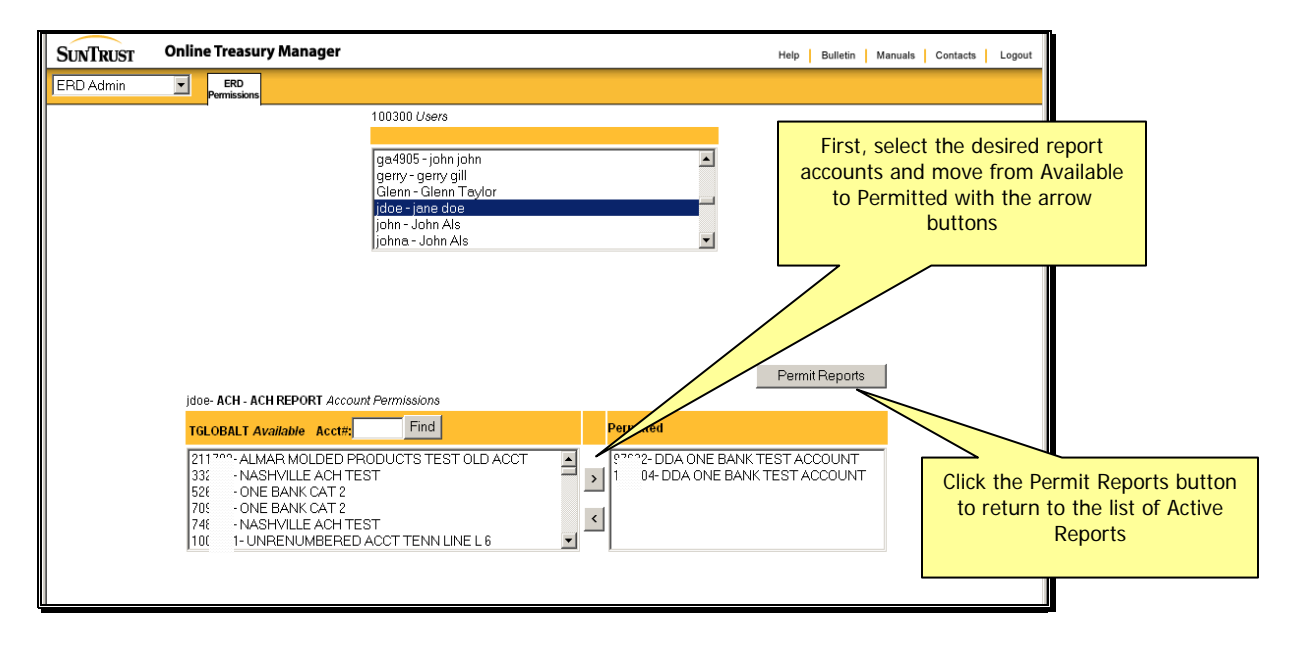

- Using the arrow buttons, move the desired accounts to the user's Permitted list
- Click the Permit Reports button

Online Treasury Manager returns you to the ERD Permissions page. Repeat the account assignment for each of the user's Active ERD Reports.

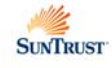

## **IMAGES ADMINISTRATION**

For the Images module, the Security Administrator assigns the service permissions and accounts for each user.

**Note**: For image retrieval, access to the viewer requires the installation of the ImageInsight Java applet. To download the applet, please see *Accessing Images* in the Overview section of this document.

### Service Permissions

The following table describes the Images services that may be assigned to a corporate user:

| SERVICE CODE | DESCRIPTION                                                                                                    |
|--------------|----------------------------------------------------------------------------------------------------|
| ImageSearch  | Provides query to a image or range of images from the SunTrust image archive. Images of most paper-based transaction including paid checks, deposited tickets, deposited items, and account adjustments |
| ImageHistory | A list, by category, of all images retrieved (using the image search function) is presented on the Image History for one business day. Provides fast access to any item that was recently retrieved.    |

To add Images service permissions,

- Select Corporate Users from the drop-down menu and click on the User Permissions tab on the task bar
- Select the User ID to update from the users list
- Using the arrow buttons, move the Images permissions to the user's Active Services

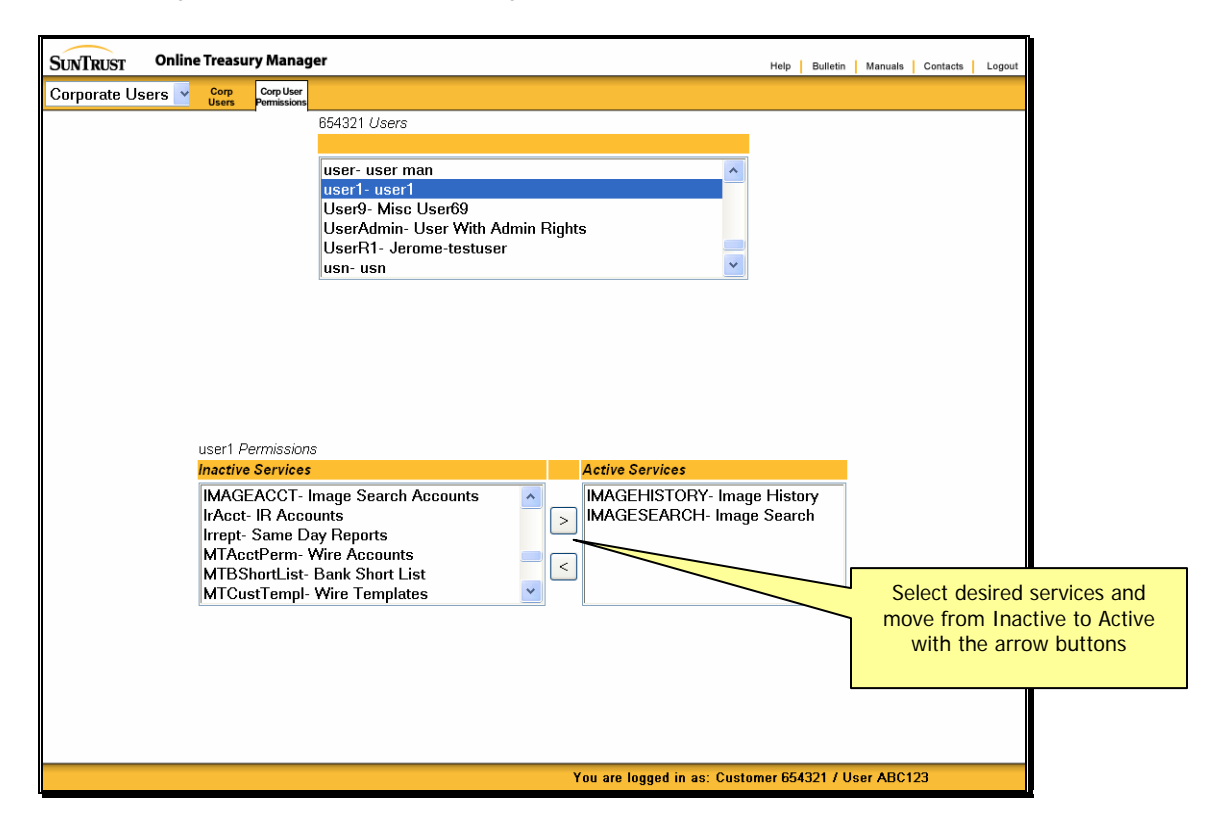

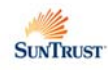

### Image Accounts

To assign user's accounts for Images,

• Select Images from the drop-down menu and click on Image Accounts tab on the task bar

| mages have have been been been been been been been be | Images       Image       Image       Image         654321 Users         User9- Misc User69         User9- Misc User69         UserAdmin- User With Admin Rights         UserR1- Jerome-testuser         usn- usn         uter4- Ellen         user1 IM Permissions         Inactive Accounts         Active Accounts         Active Accounts |
|-------------------------------------------------------|----------------------------------------------------------------------------------------------------|
| 654321 Users                                          | user1 IM Permissions                                                                                                    |
|                                                       | user1 IM Permissions Inactive Accounts Acct#: Find Active Accounts                                                                                                    |

- Select the User ID to update from the users list
- Using the arrow buttons, move the applicable Image accounts to the user's Active Accounts

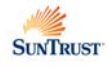

## POSITIVE PAY ADMINISTRATION

During the check fraud prevention process, SunTrust compares your issued check register to the checks presented for payment. SunTrust identifies exception checks, or checks that do not meet the exception criteria, and sends the exception check information to Online Treasury Manager's Positive Pay.

With Positive Pay, you have until the daily cutoff time to review the exception checks and add processing instructions, which tell SunTrust whether to pay or return the exception checks. If you do not enter processing instructions for an exception check, your default payment instructions dictate whether to pay or return the check.

Reverse Positive Pay is an optional service that allows you to receive a list of checks from SunTrust when they are presented. With Reverse Positive Pay, you have until the daily cutoff time to submit your return decisions.

For the Positive Pay module, the Security Administrator assigns the service permissions and accounts for each user.

**Note**: For image retrieval, access to the viewer requires the installation of the ImageInsight Java applet. To download the applet, please see *Accessing Images* in the Overview section of this document.

### Service Permissions

The following table describes the Positive Pay services that may be assigned to a corporate user:

| SERVICE CODE | DESCRIPTION                                                                                                    |
|--------------|----------------------------------------------------------------------------------------------------|
| PPRept       | To display exception checks, display images of exception checks (for Image services subscribers), indicate whether the bank should pay or return the exception check, and a manual check issue and manual check void requests. |
| PPIssueRept  | Display manual check issues and manual voids placed on your accounts.                                                                                                    |
| PPManlssue   | To add manual check issue records.                                                                                                    |
| PPManVoid    | To add manual check void records.                                                                                                    |
| PPCRRqst     | For reverse positive pay decision-making - to input return requests for one or more paid checks from the previous business day                                                                                                 |

To add Positive Pay service permissions,

- Select Corporate Users from the drop-down menu and click on the User Permissions tab on the task bar
- Select the User ID to update from the users list
- Using the arrow buttons, move the Positive Pay permissions to the user's Active Services

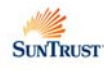

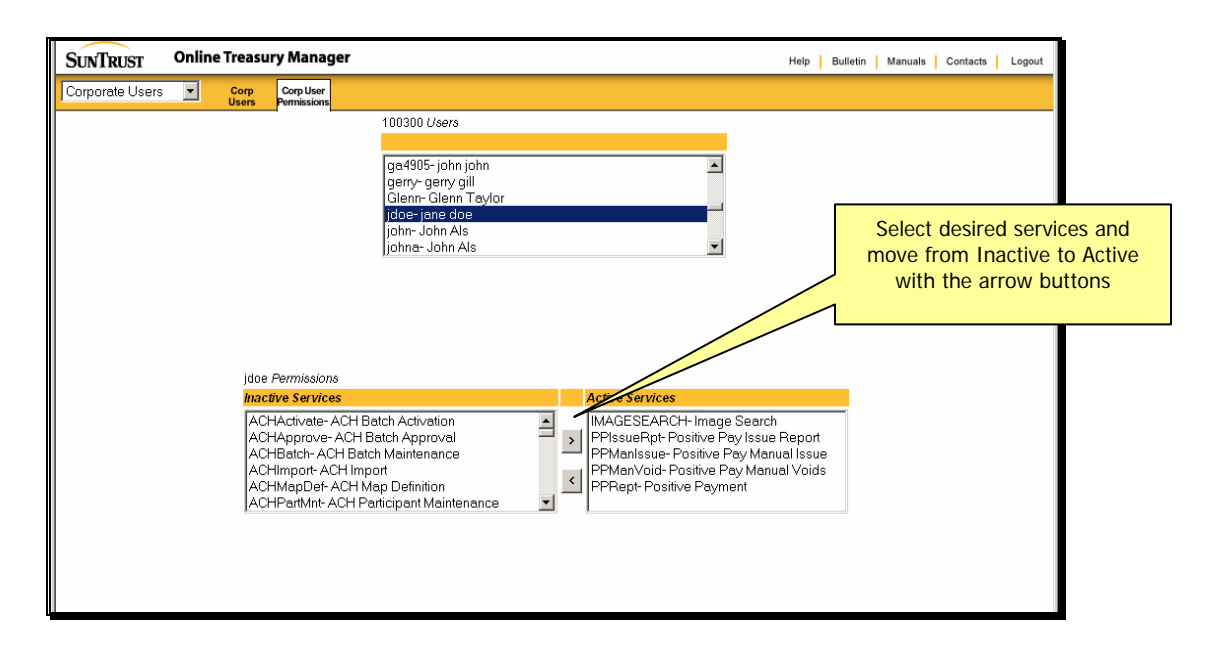

### **Positive Pay Accounts**

To assign user's accounts for Positive Pay,

- Select Positive Pay Admin from the drop-down menu and click on Pos Pay Accounts tab on the task bar
- Select the User ID to update from the users list
- Using the arrow buttons, move the applicable Positive Pay accounts to the user's Active Accounts

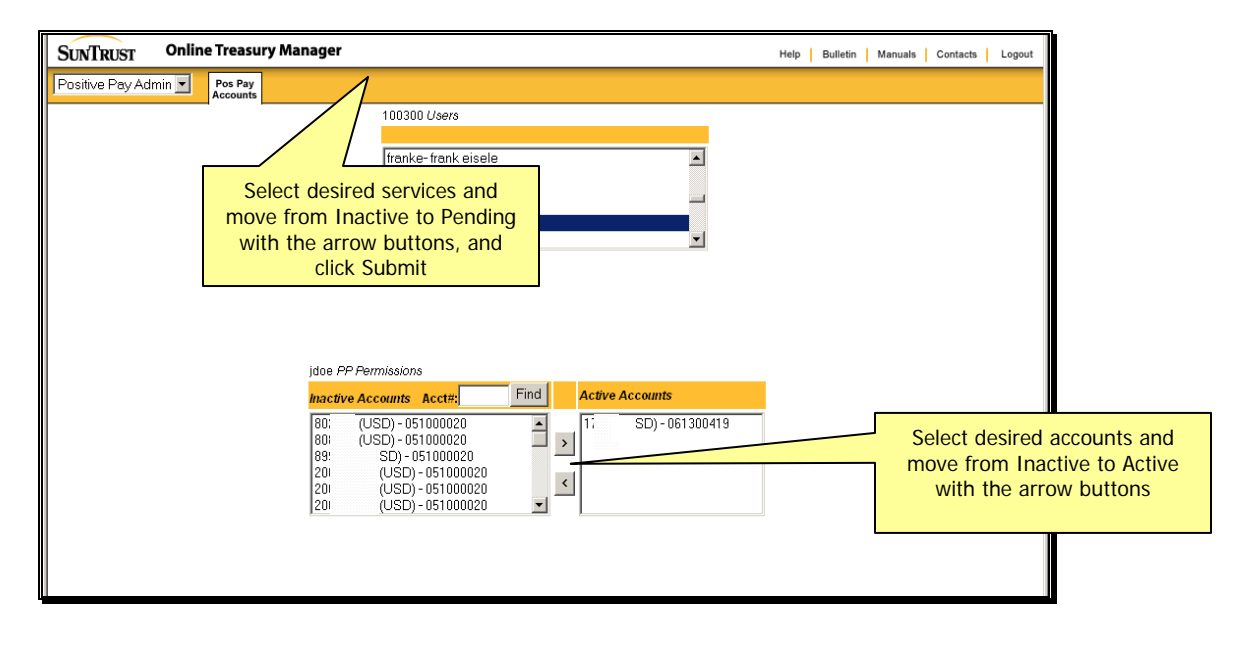

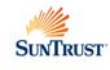

## **STOP PAYMENT ADMINISTRATION**

For the Stop Payment module, the Security Administrator assigns the service permissions and accounts for each user.

**Note**: For image retrieval, access to the viewer requires the installation of the ImageInsight Java applet. To download the applet, please see *Accessing Images* in the Overview section of this document.

### Service Permissions

The following table describes the Stop Payment services that may be assigned to a corporate user:

| SERVICE CODE | DESCRIPTION                                                                                                    |
|--------------|----------------------------------------------------------------------------------------------------|
| StopPay      | Make check inquiries and perform stop payment add and delete requests.                                                                                   |
| StopPayRpts  | Review all stop payment requests, check inquiries, and stop payment cancellations generated through the Online Treasury Manager for specified timeframe. |

To add Stop Payment service permissions,

- Select Corporate Users from the drop-down menu and click on the User Permissions tab on the task bar
- Select the User ID to update from the users list
- Using the arrow buttons, move the applicable Stop Payment permissions to the user's Active Services

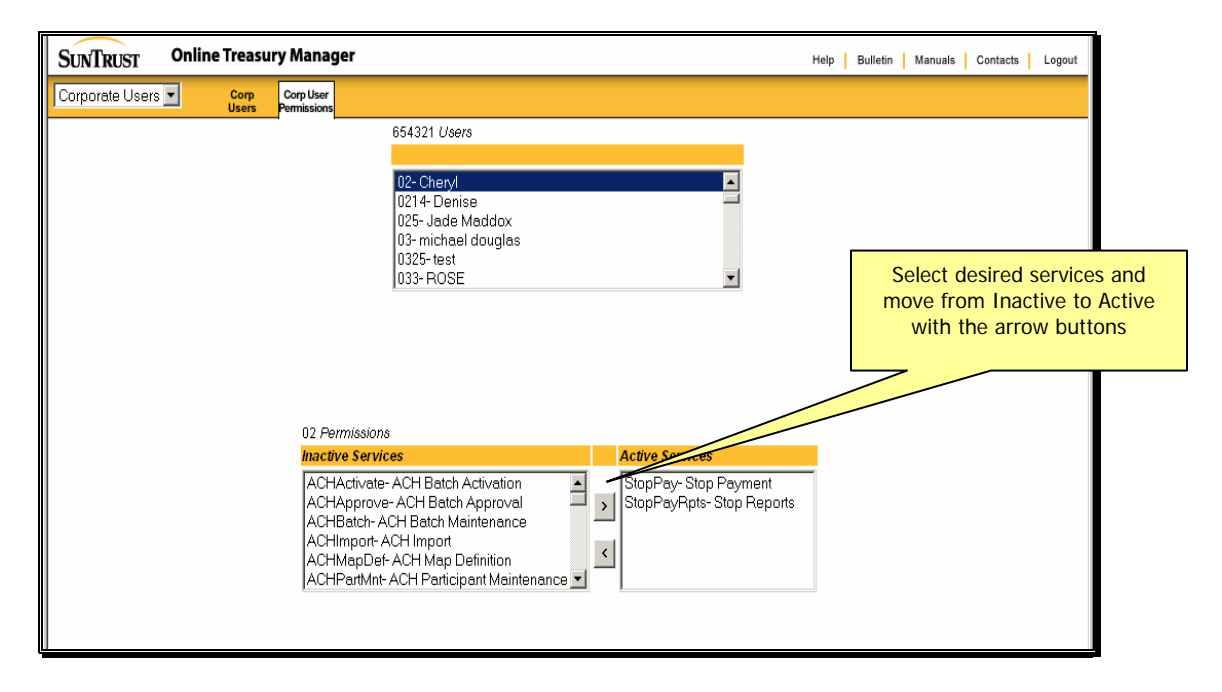

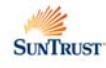

### Stop Payment Accounts

To assign user's accounts for Stop Payment,

- Select Stop Admin from the drop-down menu and click on Stop Pay Accounts tab on the task bar
- Select the User ID to update from the users list
- Using the arrow buttons, move the applicable Stop Payment accounts to the user's Active Accounts

| SUNTRUST   | Onlin | e Treasury           | / Manager                                                                              |                  | Не                   | elp Bulletin Manua | als Contacts   | Logout              |                              |
|------------|-------|----------------------|----------------------------------------------------------------------------------------|------------------|----------------------|--------------------|----------------|---------------------|------------------------------|
| Stop Admin | •     | Stop Pay<br>Accounts |                                                                                        |                  |                      |                    |                |                     |                              |
|            |       |                      | 654321 Users                                                                           |                  |                      |                    |                |                     |                              |
|            |       |                      | 02- Cheryl<br>021 4- Denise<br>025- Jade M<br>03- michael c<br>0325- lest<br>033- ROSE | addox<br>louglas | ¥                    | -                  |                |                     |                              |
|            |       |                      | Inactive Accounts Acct#:                                                               | Find             | Active Accounts      |                    | Select         | desired             | d accounts and               |
|            |       |                      | 8800772363 (USD) - 0088<br>8800772371 (USD) - 0088                                     | >                | (No Accounts Active) |                    | move f<br>with | from In<br>h the ar | active to Active row buttons |
|            |       |                      |                                                                                        |                  | 1                    |                    |                |                     |                              |

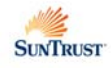

## WIRE TRANSFER ADMINISTRATION

For the Wire Transfer module, the Security Administrator assigns the service permissions, accounts, transaction limits, and template permissions for each user. The Security Administrator also sets the wire transfer approval requirements for your company. These settings may be made as a default for all accounts, or made specific to individual wire transfer accounts.

If your company imports wire transfer batch files into Online Treasury Manager, the Security Administrator defines the format of the import file using the Wire Map Definitions service.

### Service Permissions

| SERVICE CODE | DESCRIPTION                                                                                                    |
|--------------|----------------------------------------------------------------------------------------------------|
| MTIn         | To add wire transfer requests, using wire templates or free-form requests.                                                                              |
| MTApprove    | Manages pending wire transfer requests that require approval. Approve requests, delete requests, edit requests, and unlock requests from their user ID. |
| MTRpts       | To request and view processed wire transfer reports. The Outgoing Wire Report displays your approved wire transfer requests.                            |
| MTCustTempl  | To add and manage wire transfer templates for their own personal use or for use by other Corporate Users.                                               |
| MTBShortList | To add and manage Bank Short List, which is a personalized list of banks you use for wire transfer activity.                                            |
| MTImport     | To import a wire transfer batch files from an outside source.                                                                                           |

The following table describes the Wire Transfer services that may be assigned to a corporate user:

To add Wire Transfer service permissions,

- Select Corporate Users from the drop-down menu and click on the User Permissions tab on the task bar
- Select the User ID to update from the users list
- Using the arrow buttons, move the applicable Wire Transfer permissions to the user's Active Services

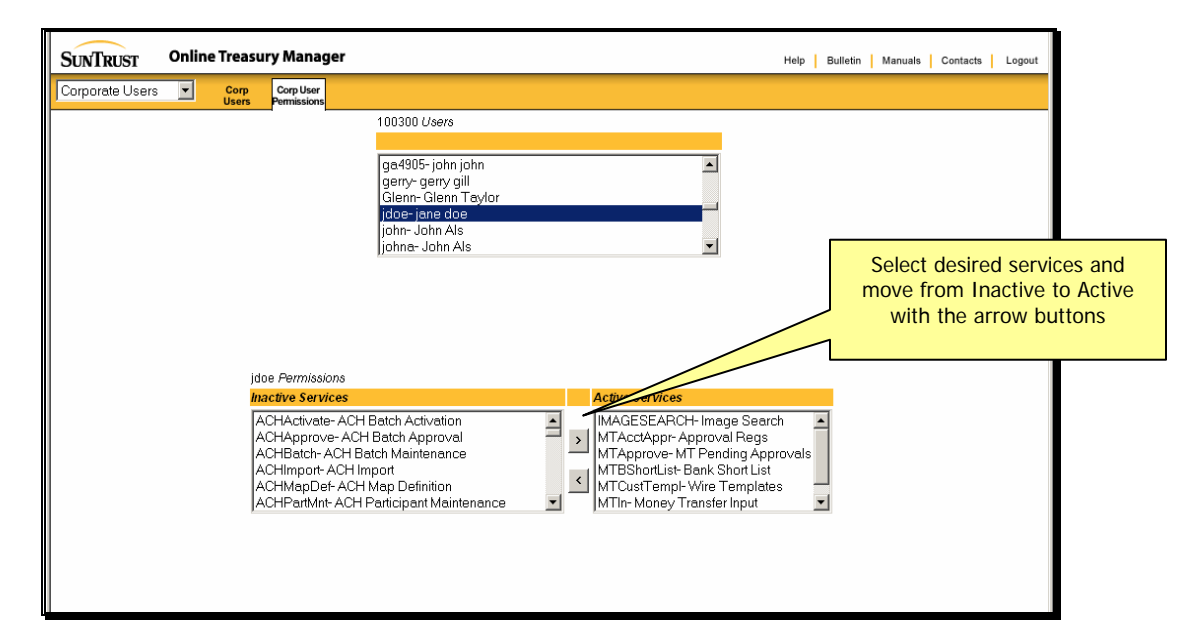

### Wire Transfer Accounts

To assign user accounts for Wire Transfer,

- Select Wire Admin from the drop-down menu and click on the Wire Accounts tab on the task bar
- Select the User ID to update from the users list
- Using the arrow buttons, move the applicable accounts for Wire Transfer to the user's Active Accounts
- Once the accounts are active for the user, highlight the appropriate accounts and click the Change Entry/Approval Limits button

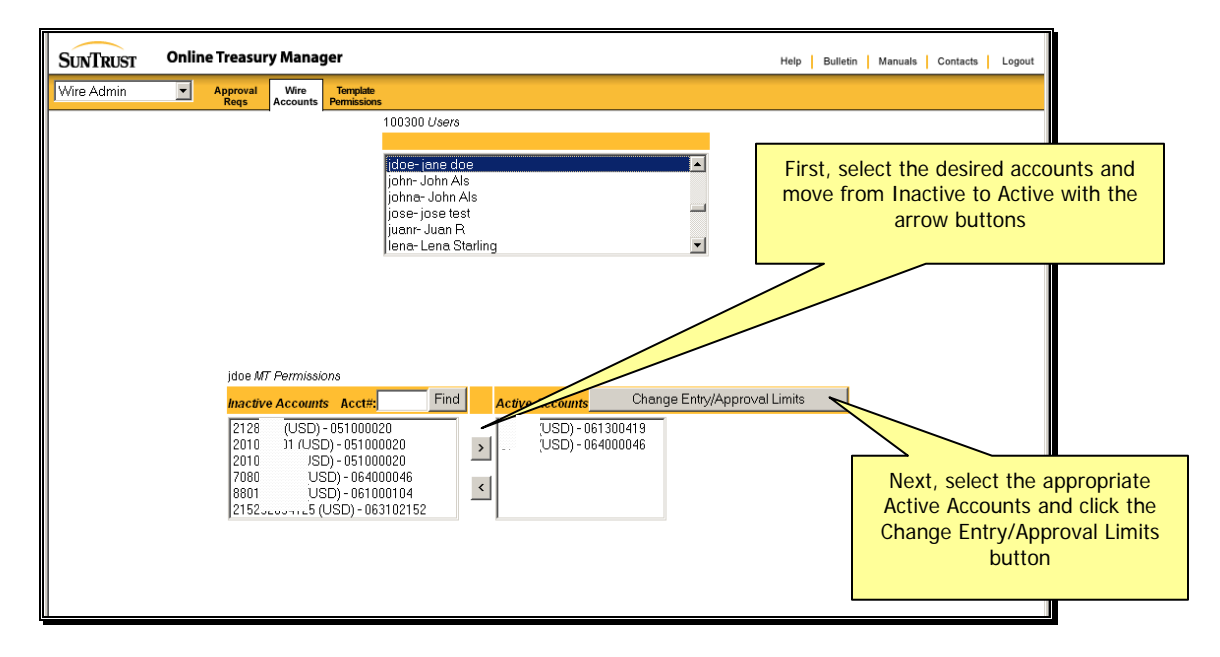

Online Treasury Manager displays the wire account limits screen.

| SUNTRUST                          | Online Treasury Manage                                  | er                                                                                                    |                   |                              | Help Bul                | letin Manuals | Contacts Logout                                  |                                            |
|-----------------------------------|---------------------------------------------------------|----------------------------------------------------------------------------------------------------|-------------------|------------------------------|-------------------------|---------------|--------------------------------------------------|--------------------------------------------|
| Wire Admin                        | Approval Wire<br>Regs Accounts                          | Template<br>Permissions                                                                                     |                   |                              |                         |               |                                                  |                                            |
|                                   |                                                         | 100300 Users                                                                                                |                   |                              |                         |               |                                                  |                                            |
| Enter the<br>otal dollar<br>for t | user's single and<br>entry limit per day<br>his account | jdoe- jane doe<br>john- John Als<br>johna- John Als<br>jose- jose test<br>juan- Juan R<br>Jena- Lena Starli | ng                |                              |                         | Ente<br>doll  | er the user's si<br>ar approval lin<br>this acco | ingle and total<br>nit per day for<br>punt |
| Bank                              | Account                                                 | Curr Max Entry                                                                                              | Max Entry per Day | Max Approval                 | Max App of per          | Template      | Allow                                            |                                            |
| 064000046 -<br>064000046          | 9″<br>DL: BANK TEST<br>ACCOUNT                          | USD 0.00                                                                                                    | 0.00              | 0.00                         | 0.00                    |               |                                                  |                                            |
| 061300419 -<br>061300419          | 1 !<br>GrandP CAT TEST ACCOUN<br>1                      | IT USD 0.00                                                                                                 | 0.00              | 0.00                         | 0.00                    |               |                                                  |                                            |
|                                   | odonine rieset                                          |                                                                                                    | Check t<br>only   | his box if th<br>enter templ | e user may<br>ate wires |               | Check thi<br>enter d                             | is box if the user ca<br>rawdown requests  |

Enter the user's limits and authorizations

- Max Entry the maximum amount the user may enter a wire transfer request for this account
- Max Entry per Day the maximum total amount the user may enter wire transfer requests for this account
- Max Approval the maximum amount the user may approve a wire transfer from this account
- Max Approval per Day the maximum total amount the user may approve a wire transfer from this account

- Template Only click this check box if the user may only enter wires created from a template for this account
- Allow Drawdowns click this check box if the user may enter drawdown request wires from this account
- Click the **Submit** button to save your entries.

### **Template Permissions**

The Wire Transfer template permissions control the:

- bank-defined repetitive templates a user can access
- maximum amount a user can enter or approve for each bank-defined repetitive
- maximum amount a user can enter or approve each day for a bank-defined repetitive

#### To update a repetitive template for a user

- Select WT Admin from the group drop-down menu, and click on the Template Permissions tab on the task bar
- Select a User ID from the list

Online Treasury Manager displays the user's list of active and inactive bank repetitive templates.

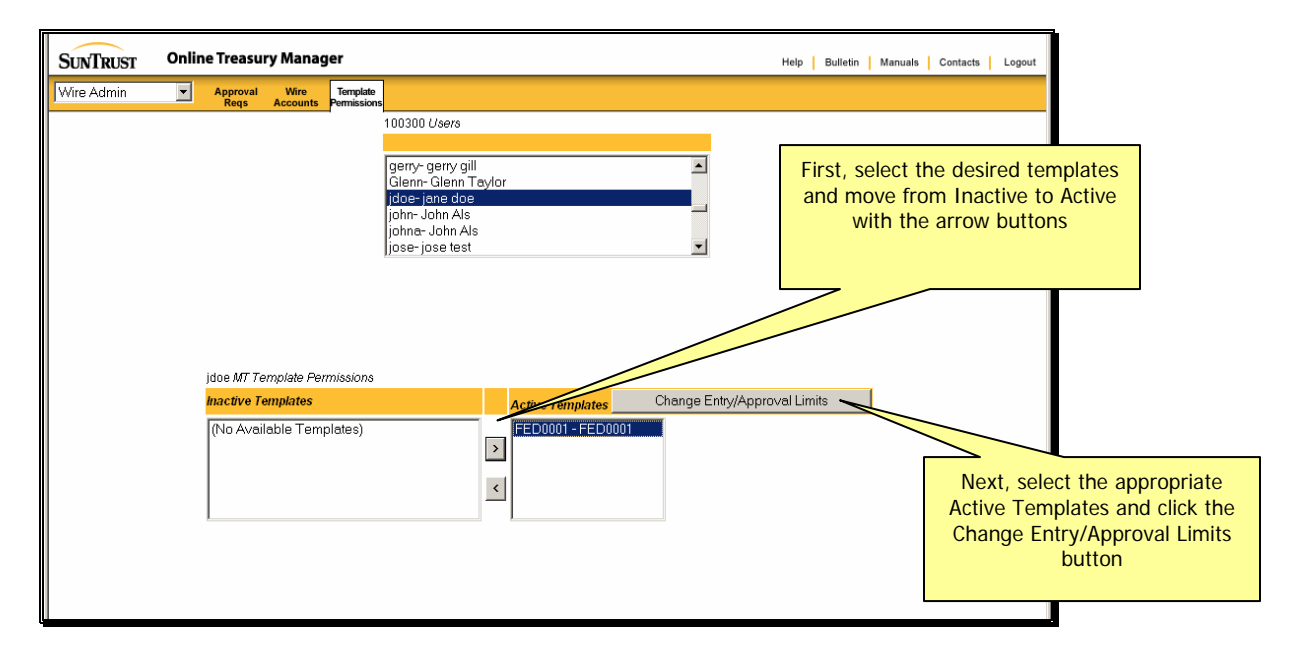

- Move the desired template(s) to the Active Templates list, using the arrow buttons
- Highlight the appropriate Active Templates, and click on the Change Entry/Approval Limits button

Online Treasury Manager displays the wire transfer entry and approval limits for the user's active templates.

- Enter the Max Entry the maximum wire transfer amount the user can enter for each template. Use 0 for a zero limit, None for no limit, or a dollar amount, including the decimal point.
- Enter the Max Entry per Day the maximum daily total the user can enter for each template. This amount must be greater than or equal to the Max Entry field.
- Enter the Max Approval the maximum wire transfer amount the user can approve for each template
- Enter the Max Approval per Day the maximum total the user can approve for each template. This amount must be greater than or equal to the Max Approval field.
- Click the **Submit** button to save your changes.

| SUNTRUST Online Treasury Manager                                              |                                               | Help Bulletin Manuals Contacts Logout      |
|-------------------------------------------------------------------------------|-----------------------------------------------|--------------------------------------------|
| Wire Admin  Approval Wire  Template Regs Accounts  Permissions                |                                               |                                            |
|                                                                               | 100300 Users                                  |                                            |
| Enter the user's single<br>and total entry limit per<br>day for this template | jdo=-jane doe                                 |                                            |
| Template Template Name Max Entry Max Entry per Di                             | y Max Approval Max Approval per Day           |                                            |
| Submit Reset                                                                  |                                               |                                            |
|                                                                               | Enter the use<br>total approval<br>for this t | r's single and<br>limit per day<br>emplate |
|                                                                               |                                               |                                            |

### Approval Requirements

The approval requirements are your company's settings for each wire transfer type: repetitive, non-repetitive and free-form. These settings may be made as a default for all accounts, or made specific to individual wire transfer accounts.

The approval settings you can choose for each wire transfer type are:

| 0             | No one approves wire transfers using this account. The person that enters the wire also sends the wire (providing that he/she has a valid PIN.) |
|---------------|----------------------------------------------------------------------------------------------------|
| 1             | One person must approve wire transfers using this account. One person enters the wire, and a second person logs in to approve (send) the wire.  |
| 2             | Two people must approve wire transfers using this account.                                                                                      |
| Dynamic       | The number of approvers varies within a specific wire amount dollar range.                                                                      |
| Not Available | Users cannot add wire transfers using the selected account.                                                                                     |

Please note: the settings you indicate for non-repetitive and free-form should be the same, as SunTrust's MTS system treats these transaction types the same.

### To specify your default wire approval settings

- Select Wire Admin from the drop-down group list and click on the Approval Reqs tab on the task bar
- Click on All Accounts from the account listing

| SUNTRUST Online Treasury Manager                                                                                            | Help Bulletin Manuals Contacts Logout                 |
|----------------------------------------------------------------------------------------------------|-------------------------------------------------------|
| Wire Admin I Approval Regs Wire Template Accounts Permissions                                                               |                                                       |
| 100300 Accounts<br>All Accounts<br>1 <sup></sup> 2 (USD) - 061300419<br>9 * <sup></sup> * * * * * * * * * * * * * * * * * * | Click on the All Accounts selection<br>from this list |

Online Treasury Manager displays the Approval Requirements screen.

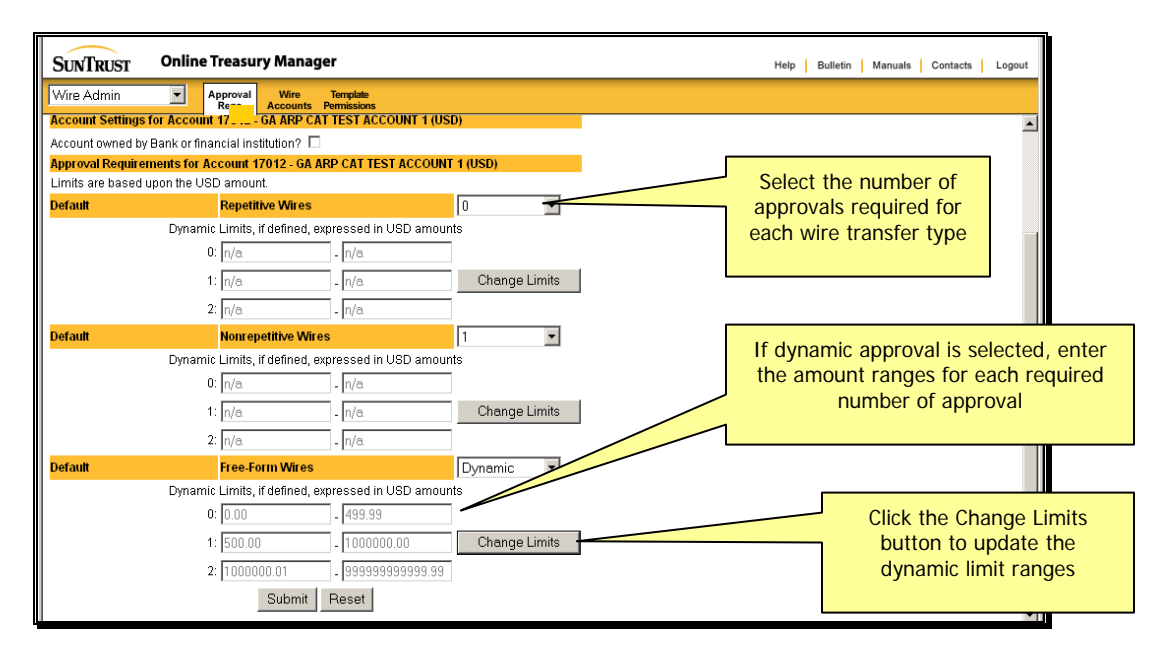

- Select the **Repetitive**, **Non-repetitive** and **Free-Form** wire approval requirement from the respective drop-down boxes. The approval requirement for non-repetitive and free-form should be the same
- If you select dynamic as the approval requirement, enter the amount ranges to assign to the number of approvals required
- Click the Submit button

#### To specify the wire approval setting by account

Click on the desired account from the approval requirements selection screen. Online Treasury Manager displays the Approval Requirement screen.

- Clear the Apply All Accounts Setting? check box
- Select the **Repetitive**, **Non-repetitive** and **Free-Form** wire approval requirement from the respective drop-down boxes. The approval requirement for non-repetitive and free-form should be the same.
- If you select dynamic as the approval requirement, enter the amount ranges to assign to the number of approvals required
- Click the Submit button

### Wire Map Definition

In order to import a wire transfer batch file into Online Treasury Manager, the import file must have a defined map. Online Treasury Manager supports the import of any outgoing wire type – repetitive, non-repetitive, domestic, and international (USD and foreign currency) in delimited or fixed format files. A delimiter, such as a comma or semi-colon, separates the fields on each record in a delimited import file. The fields on each record in a fixed import file always start in the same position and are the same length.

The custom maps are a one-time setup to instruct Online Treasury Manager how to map the fields on an import file. Separate maps are required for free-form (payment map) and repetitive (or template map) wire transaction types. For delimited and fixed files, the Security Administrator defines a map using the MTWire Map Definitions service.

#### To view your Wire Import map definitions

- Select Wire Transfer from the drop-down menu and click on the Wire Map Definitions tab on the task bar
- Click the Find/Refresh button to list your maps
- Select the map from the listing and click the **Display** button

| Wire Fransf                                                             | er 💌                                                                            | Wire<br>Approval                                                  | Bank<br>Short List                          | Wire<br>Templates | Wire<br>Import | Wire<br>Input | Wire Map<br>Definitions | Wire<br>Report   |          |
|-------------------------------------------------------------------------|---------------------------------------------------------------------------------|-------------------------------------------------------------------|---------------------------------------------|-------------------|----------------|---------------|-------------------------|------------------|----------|
|                                                                         | TT Maps                                                                         |                                                                   | Format:                                     | 11 6              | Find           | l/Refresh     | 7                       | Click Find/Re    | fresh to |
| EM fp - EM<br>EM ft - EM f<br>ugat - delip<br>ugat68 - delip<br>Add Cha | fixed paymer<br>fixed templatio<br>oymt - [Delimi<br>elimtemp - [D<br>inge Copy | nt - [Fixed<br>e - [Fixed -<br>ted - Paym<br>elimited -<br>Delete | - Payment<br>Template<br>Tent]<br>Template] | :]<br>9]<br>/ ]   |                |               |                         |                  |          |
|                                                                         |                                                                                 |                                                                   |                                             |                   |                |               | Sel                     | ect import map f | rom      |

#### To add a delimited or fixed Wire Transfer map:

- Select Wire Transfer from the drop-down menu and click on the Wire Map Definitions tab on the task bar
- Select Delimited or Fixed from the Format drop-down list
- Click the Add button

| SUNTRU     | ST Online       | Treasury         | Manage             | er                |                |               |                         |                |
|------------|-----------------|------------------|--------------------|-------------------|----------------|---------------|-------------------------|----------------|
| Wire Trans | ifer 🔽          | Wire<br>Approval | Bank<br>Short List | Wire<br>Templates | Wire<br>Import | Wire<br>Input | Wire Map<br>Definitions | Wire<br>Report |
| TGLOBALT.  | MT Maps         |                  |                    |                   |                |               |                         |                |
| Code:      | Name:           |                  | Format: 🗛          | LL 🔐              | Find           | /Refresh      |                         |                |
| Select a M | IT Map Definiti | on               | A<br>D             | LL<br>elimited    |                |               | Select                  | the map Forma  |
|            |                 |                  | Fi                 | ixed<br>tandard   |                |               |                         |                |
|            |                 |                  |                    |                   |                |               |                         |                |
| Add Ch     | ange Copy       | Delete           | Display            | /                 |                |               |                         |                |
|            |                 |                  |                    |                   |                |               |                         |                |
|            |                 | then,            | click the A        | .dd               |                |               |                         |                |
|            |                 |                  | button             |                   |                |               |                         |                |

Online Treasury Manager presents the Map Type selection screen

- Click the Payment (non-repetitive) or Template (repetitive) radio button
- Click the OK button

| SUNTRUST      | Online | e Treasury       | Manage             |                   |                |               |                         |                                          |
|---------------|--------|------------------|--------------------|-------------------|----------------|---------------|-------------------------|------------------------------------------|
| Wire Transfer | ~      | Wire<br>Approval | Bank<br>Short List | Wire<br>Templates | Wire<br>Import | Wire<br>Input | Wire Map<br>Definitions | Wire<br>Report                           |
|               |        |                  |                    |                   |                | Мар Ту        | pe: 💿 Payr 🔘            | nent<br>plate (Payment against template) |
|               |        |                  | S                  | Select Map        | o Type ar      | nd click (    | ОК                      |                                          |

#### Delimited Template format

When you select the delimited template format, Online Treasury Manager displays the Wire Map Definition page for repetitive wires.

| anorecise remplates impore                                                                                                    | Wii<br>Inp                                                                                                   | ut De             | /ire Map<br>afinitions | Wire<br>Report                                                                 |                 |                                           |                |                    |                         |                    |                        |                  |                            |                              |
|----------------------------------------------------------------------------------------------------|----------------------------------------------------------------------------------------------------|-------------------|------------------------|--------------------------------------------------------------------------------|-----------------|-------------------------------------------|----------------|--------------------|-------------------------|--------------------|------------------------|------------------|----------------------------|------------------------------|
|                                                                                                    |                                                                                                    |                   |                        | Map Type: 🔘 Payment                                                            |                 |                                           |                |                    |                         | Ente               | er the                 | е Мар            | Cod                        | de                           |
|                                                                                                    |                                                                                                    |                   |                        | 💿 Template                                                                     | (Payment aga    | ainst templa                              | ite)           |                    | _                       |                    |                        |                  |                            |                              |
|                                                                                                    |                                                                                                    |                   |                        | Map Code: delim templt                                                         |                 |                                           |                |                    | <b>-</b> .              |                    |                        |                  |                            |                              |
|                                                                                                    |                                                                                                    |                   |                        | Map Name: delimited tem                                                        | plate map -     |                                           |                | <                  | Enter                   | r a c              | lescri                 | ptive            | мар                        | Nar                          |
|                                                                                                    |                                                                                                    |                   |                        | Delimiter: 📜 💽                                                                 |                 |                                           |                | _                  |                         |                    |                        |                  |                            |                              |
|                                                                                                    |                                                                                                    | Sk                | ip Head                | er Record(s): 🔿 Yes 💿 N                                                        | o Count:        |                                           |                |                    | Se                      | elect              | the o                  | delimi           | iter                       | type                         |
|                                                                                                    | Strip G                                                                                                    | Quotes("          | ") aroun               | d fields(Y/N): 🔿 Yes 💿 No                                                      | 0               |                                           |                |                    |                         |                    |                        |                  |                            |                              |
| se Note: <b>Bold</b> fields are required *                                                                                                    | *                                                                                                    | E                 | nd of Re               | cord Method: <ul> <li>(Cr/LF) Car</li> <li>Line feed</li> <li>Other</li> </ul> | rriage Return.  | /Line feed                                |                |                    | Selec                   | t otl              | ner fi<br>as n         | le cha<br>leede  | aract<br>d                 | terist                       |
|                                                                                                    |                                                                                                    |                   |                        |                                                                                |                 |                                           | 1              |                    |                         |                    |                        |                  | Ĩ                          |                              |
| Field Name                                                                                                    | Size                                                                                                    | Trim Le<br>Blanks | ading?<br>Zeros        | Special Formattin                                                              | g I             | Field Positic<br>Import Fi                | on on Re<br>le | eplacem<br>place c | nent Valu<br>of the Fie | ue - Us<br>eld Po: | se this v<br>sition va | alue in<br>lue   |                            |                              |
|                                                                                                    |                                                                                                    |                   |                        |                                                                                |                 |                                           |                |                    |                         |                    |                        |                  |                            |                              |
| Template ID:                                                                                                    | (12)                                                                                                    |                   |                        |                                                                                |                 | 1                                         |                |                    |                         |                    |                        |                  |                            |                              |
| Template ID:<br>Transaction Amount:                                                                                                    | (12)<br>(15)                                                                                                 |                   |                        | Decimal?                                                                       | YES 💌           | 1                                         |                |                    |                         |                    |                        |                  |                            |                              |
| Template ID:<br>Transaction Amount:<br>Send Date:                                                                                                    | (12)<br>(15)                                                                                                 |                   |                        | Decimal?                                                                       | YES 💌<br>? NO 💌 | 1<br>2<br>3                               |                |                    |                         |                    |                        |                  |                            |                              |
| Template ID:<br>Transaction Amount:<br>Send Date:<br>FX Rate:                                                                                                    | (12)<br>(15)<br>(12)                                                                                         |                   |                        | Decimal?<br>MMDDYY 💌 Separator                                                 | YES 💌<br>? NO 💌 | 1<br>2<br>3                               |                |                    |                         | <b>`</b>           |                        |                  |                            |                              |
| Template ID:<br>Transaction Amount:<br>Send Date:<br>FX Rate:<br>FX Contract                                                                                      | (12)<br>(15)<br>(12)<br>(12)                                                                                 |                   |                        | Decimal?<br>MMDDYY Separator                                                   | YES 💌<br>? NO 💌 | 1<br>2<br>3                               |                |                    |                         |                    | <b>`</b>               |                  |                            |                              |
| Template ID:<br>Transaction Amount:<br>Send Date:<br>FX Rate:<br>FX Contract:<br>Orig to Ben Information:                                                         | (12)<br>(15)<br>(12)<br>(12)<br>(12)<br>(35)                                                                 |                   |                        | Decimal?<br>MMDDYY 💌 Separator                                                 | YES V           | 1<br>2<br>3<br>                           |                |                    |                         |                    | <u> </u>               |                  |                            |                              |
| Template ID:<br>Transaction Amount:<br>Send Date:<br>FX Rate:<br>FX Contract:<br>Orig to Ben Information:<br>Line 2:                                              | (12)<br>(15)<br>(12)<br>(12)<br>(12)<br>(35)                                                                 |                   |                        | Decimal?<br>MMDDYY Separator                                                   | YES 💌<br>? NO 💌 | 1<br>2<br>3<br>4<br>5                     |                |                    | Ent                     | ter fi             | ield p                 | ositic           | ons o                      | of the                       |
| Template ID:<br>Transaction Amount:<br>Send Date:<br>FX Rate:<br>FX Contract:<br>Orig to Ben Information:<br>Line 2:                                              | <ul> <li>(12)</li> <li>(15)</li> <li>(12)</li> <li>(12)</li> <li>(35)</li> <li>(35)</li> <li>(35)</li> </ul> |                   |                        | Decimal?                                                                       | YES V<br>? NO V | 1<br>2<br>3<br>4<br>5<br>6                |                |                    | Ent                     | ter fi             | ield p<br>1 imp        | ositic<br>ort te | ons c<br>mpl               | of the<br>ate f              |
| Template ID:<br>Transaction Amount:<br>Send Date:<br>FX Rate:<br>FX Contract:<br>Orig to Ben Information:<br>Line 2:<br>Line 3:                                   | (12)<br>(15)<br>(12)<br>(12)<br>(35)<br>(35)<br>(35)                                                         |                   |                        | Decimal?<br>MMDDYY V Separator                                                 | YES V           | 1<br>2<br>3<br>4<br>5<br>6                |                |                    | Ent                     | ter finited        | ield p<br>I imp        | ositic<br>ort te | ons c<br>empl              | of the<br>ate f              |
| Template ID:<br>Transaction Amount:<br>Send Date:<br>FX Rate:<br>FX Contract:<br>Orig to Ben Information:<br>Line 2:<br>Line 3:<br>Line 4:                        | (12)<br>(15)<br>(12)<br>(12)<br>(35)<br>(35)<br>(35)<br>(35)                                                 |                   |                        | Decimal?<br>MMDDYY Separator                                                   | YES ¥<br>? NO ¥ | 1           2           3                 |                |                    | Ent                     | ter finited        | ield p<br>1 imp        | ositic<br>ort te | ons c<br>mpl               | of the<br>ate f              |
| Template ID:<br>Transaction Amount:<br>Send Date:<br>FX Rate:<br>FX Contract:<br>Orig to Ben Information:<br>Line 2:<br>Line 3:<br>Line 4:<br>Test Key Value (1): | (12)<br>(15)<br>(12)<br>(12)<br>(35)<br>(35)<br>(35)<br>(35)<br>(1-6)                                        |                   |                        | Decimal?<br>MMDDYY Separator                                                   | YES Y<br>? NO Y | 1<br>2<br>3<br>(<br>4<br>5<br>6<br>7<br>( |                |                    | Ent                     | ter fi             | ield p<br>1 imp        | ositic<br>ort te | o <mark>ns c</mark><br>mpl | <mark>of the</mark><br>ate f |

In the Map Characteristics section:

- Enter an Map Code of up to 12 alpha-numeric characters
- Enter a descriptive Map Name for the wire transfer map
- Select the field **Delimiter** from the drop-down list of symbols
- Select the Skip Header Record, Striop Quotes and End of Record radio choices

Define the fields on the file to the Map

- Enter the Field Position on the Import File for the following required fields:
  - o Template ID
  - o Transaction Amount
  - o Send Date
- Enter positions of remaining fields, if provided on the import file
- Specify any special formatting and if leading blanks or zeros should be stripped
- Click the Add button

**Note:** Field limits are indicated in parentheses. If a field on the import file is longer than the limit, Online Treasury Manager loads up to the limit number of characters for the field and truncates all characters to the right.

### **Delimited Payment format**

When you select the delimited payment, Online Treasury Manager displays this Wire Map Definition page for non-repetitive wires:

| roval Short List Templates Impor             | t       | Wire<br>Input | Wire Ma<br>Definition | p Wire<br>s Report                     |                   |              |                           |                |
|----------------------------------------------|---------|---------------|-----------------------|----------------------------------------|-------------------|--------------|---------------------------|----------------|
|                                              |         |               |                       | Map Type: 💿 Payment                    |                   |              | Enter the Map             | Code           |
|                                              |         |               |                       | O Template (Payment                    | against template) |              |                           |                |
|                                              |         |               |                       | Map Code: delim pay                    | 1                 |              | Enter a descriptive       | Map Na         |
|                                              |         |               |                       | Map Name: delimited payment map        | 0                 |              |                           |                |
|                                              |         |               | Skip He               | ader Record(s): O Yes O No Count       |                   |              | Select the delimi         | ter type       |
|                                              | Stri    | p Quote:      | s("") aro             | und fields(Y/N): 🔿 Yes 💿 No            |                   | L            |                           |                |
|                                              |         |               | End of I              | Record Method: 💿 (Cr/LF) Carriage Retu | urn/Line feed     |              | Calaat athan file aha     |                |
|                                              |         |               |                       | O Other                                |                   |              | as needed                 | n acteris<br>d |
| ease Note: <b>Bold</b> fields are required * | *       |               |                       |                                        |                   | L            |                           | -              |
| Field Name                                   | Size    | Trim Le       | ading?                | Special Formatting                     | Field Position on | Replacement  | Value - Use this value in |                |
|                                              |         | Blanks        | Zeros                 |                                        | Import File       | place of the | e Field Position value    |                |
| Debit Account Number:                        | (34)    |               |                       |                                        | 1                 |              |                           |                |
| Transaction Amount:                          | (15)    |               | $\checkmark$          | Decimal? YES 💌                         | 2                 |              |                           |                |
| Transaction Currency:                        | (3)     |               |                       |                                        | 3                 | None 💌       |                           |                |
| Send Date:                                   |         |               |                       | MMDDYY 💽 Separator? NO 💌               | 4                 |              |                           |                |
| FX Rate:                                     | (12)    |               |                       |                                        |                   |              |                           |                |
| FX Contract:                                 | (12)    |               |                       |                                        |                   |              |                           |                |
| Beneficiary Bank Code:                       | (22)    |               |                       |                                        | 5                 |              | Enter field positio       | ns of th       |
| Bank Name:                                   | (25)    |               |                       |                                        |                   |              | delimited import no       | n-repet        |
| Address Line 1:                              | (35)    |               |                       |                                        |                   |              | file                      |                |
| Address Line 2:                              | (35)    |               |                       |                                        |                   |              |                           |                |
| Beneficiary Account Number:                  | (20)    |               |                       |                                        | 6                 |              |                           |                |
| Beneficiary Name:                            | (35)    |               |                       |                                        | 7                 |              |                           |                |
| Address Line 1:                              | (35)    |               |                       |                                        | 8                 |              |                           |                |
| Address Line 2:                              | (35)    |               |                       |                                        | 9                 |              |                           |                |
| Address Line 3:                              | (35)    |               |                       |                                        |                   |              |                           |                |
| Intermedian/Bank Code:                       | (22)    |               |                       |                                        |                   |              |                           |                |
| Bank Name                                    | (35)    |               |                       |                                        |                   |              |                           |                |
| Address Line 1:                              | (35)    |               |                       |                                        |                   |              |                           |                |
| Address Line 2:                              | (35)    |               |                       |                                        |                   |              |                           |                |
| Orig to Ben Information:                     | (35)    |               |                       |                                        | 10                |              |                           |                |
| Line 2:                                      | (35)    |               |                       |                                        | 11                |              |                           |                |
| Line 3:                                      | (35)    |               |                       |                                        | 12                |              |                           |                |
| Line 4:                                      | (35)    |               |                       |                                        | 13                |              |                           |                |
| Bank to Bank Information:                    | (35)    |               |                       |                                        |                   |              |                           |                |
| Line 2:                                      | (35)    | <b>1</b>      |                       |                                        |                   |              |                           |                |
| Line 3:                                      | (35)    |               |                       |                                        |                   |              |                           |                |
| Line 4:                                      | (35)    |               |                       |                                        |                   |              |                           |                |
| Line 5:                                      | (35)    |               |                       |                                        |                   |              |                           |                |
| Line 6:                                      | (35)    |               |                       |                                        |                   |              |                           |                |
| Test Key Value (1):                          | (1 - 6) |               |                       |                                        |                   |              |                           |                |
| Test Key Value (2):                          | (1 - 6) |               |                       |                                        |                   |              |                           |                |
| Test Key value (2).                          |         |               |                       |                                        |                   |              |                           |                |

In the Map Characteristics section:

- Enter an Map Code of up to 12 alpha-numeric characters
- Enter a descriptive Map Name for the wire transfer map
- Select the field **Delimiter** from the drop-down list of symbols
- Select the Skip Header Record, Striop Quotes and End of Record radio choices

Define the fields on the file to the Map

- Enter the Field Position on the Import File for the following required fields:for the
  - o Debit Account Number
  - o Transaction Amount
  - o Transaction Currency
  - o Send Date
  - o Beneficiary Bank Code or Beneficiary Bank Name and Address 1
  - o Beneficiary Account Number
  - o Beneficiary Name
- Enter positions of remaining fields, if provided on the import file
- Specify any special formatting and if leading blanks or zeros should be stripped
- Click the Add button

**Note**: Field limits are indicated in parentheses. If a field on the import file is longer than the limit, Online Treasury Manager loads up to the limit number of characters for the field and truncates all characters to the right.

#### Fixed Template format

When you select the fixed template format, Online Treasury Manager displays this MTWire Definition page for repetitive wires:

| Wire Bank Wire Wire<br>Approval Short List Templates Impo | e<br>irt | Wire<br>Input         | Wire Ma<br>Definition | p Wire<br>ns Report                               |                                                  |                                                                            |
|-----------------------------------------------------------|----------|-----------------------|-----------------------|---------------------------------------------------|--------------------------------------------------|----------------------------------------------------------------------------|
|                                                           |          |                       | Мар                   | Type: O Payment<br>• Template (Payment against tr | emplate)                                         | Enter the Map Code                                                         |
|                                                           |          |                       | Map (<br>Map N        | Code: fixed tempIt                                |                                                  | Enter a descriptive Map Name                                               |
|                                                           | SI       | kip Head<br>End of Re | ler Reco<br>ecord Me  | rd(s): O Yes O No Count:                          | eed                                              | Select Skip Header Record                                                  |
|                                                           |          |                       |                       | <ul> <li>Other</li> <li>Record Length</li> </ul>  |                                                  | Select End of Record Method                                                |
| Please Note: Bold fields are required                     | *        |                       |                       |                                                   |                                                  |                                                                            |
| Field Name                                                | Size     | Trim Le<br>Blanks     | eading?<br>Zeros      | Special Formatting                                | Field Position on<br>Import File<br>Start Length | Replacement Value - Use this value in<br>place of the Field Position value |
| Template ID:                                              | (12)     |                       |                       |                                                   | 1 12                                             |                                                                            |
| Transaction Amount:                                       | (15)     |                       | $\checkmark$          | Decimal? YES 💌                                    | 14 12                                            |                                                                            |
| Send Date:                                                |          |                       |                       | MMDDYY 💽 Separator? NO 💌                          | 27 6                                             |                                                                            |
| FX Rate:                                                  | (12)     |                       |                       |                                                   |                                                  |                                                                            |
| FX Contract:                                              | (12)     |                       |                       |                                                   |                                                  |                                                                            |
| Orig to Ben Information:                                  | (35)     |                       |                       |                                                   |                                                  |                                                                            |
| Line 2:                                                   | (35)     |                       |                       |                                                   |                                                  | Enter Start positions and Field                                            |
| Line 3:                                                   | (35)     |                       |                       |                                                   |                                                  | Lengths of the fixed template                                              |
| Line 4:                                                   | (35)     |                       |                       |                                                   |                                                  |                                                                            |
| Test Key Value (1):                                       | (1 - 6)  |                       |                       |                                                   |                                                  | 1                                                                          |
| Test Key Value (2):                                       | (1 - 6)  |                       |                       |                                                   |                                                  | 1                                                                          |
|                                                           |          |                       |                       | Add Clear                                         |                                                  |                                                                            |

In the Map Characteristics section:

- Enter a Map Code of up to 12 alpha-numeric characters
- Enter a descriptive Map Name for the wire transfer map
- Select the Skip Header Record and End of Record radio buttons

Define the fields on the file to the Map

- Enter the Field Position Start and Length of each record on the import file for the following required fields:
  - o Template ID
  - o Transaction Amount
  - o Send Date
- Enter positions of remaining fields, if provided on the import file.
- Specify any special formatting and if leading blanks or zeros should be stripped
- Click the Add button

**Notes**: All records in a fixed format file must be the same length. When determining the length of a record, include line feeds in the total length.

Field limits are indicated in parentheses. If a field on the import file is longer than the limit, Online Treasury Manager loads up to the limit number of characters for the field and truncates all characters to the right.

### Fixed Payment format

When you select the fixed payment format, Online Treasury Manager displays this MTWire Definition page for non-repetitive wires:

| Wire Bank Wire Wir<br>Approval Short List Templates Impo | re<br>ort         | Wire<br>Input | Wire<br>Definit | Map Wire<br>Report                  |             |             |                                       |
|----------------------------------------------------------|-------------------|---------------|-----------------|-------------------------------------|-------------|-------------|---------------------------------------|
|                                                          |                   |               | Ma              | ip Type: 💿 Payment                  |             |             | Enter the Map Code                    |
|                                                          |                   |               |                 | 🔘 Template (Payment agains          | st templat  | e)          |                                       |
|                                                          |                   |               | Ма              | p Code: fixed pay                   |             |             | Enter a descriptive Map Nam           |
|                                                          |                   |               | Мар             | Name: fixed payment map             |             |             |                                       |
|                                                          | 8                 | Skip Hea      | ader Re         | cord(s): 🔘 Yes 💿 No 🛛 Count: 📃      | _           |             |                                       |
|                                                          |                   | End of F      | Record          | Method: (Cr/LF) Carriage Return/Lin | e feed      |             | Select Skip Header Record             |
|                                                          |                   |               |                 | O Other                             | _           |             | _                                     |
|                                                          |                   |               |                 | Record Length                       |             |             | Select End of Record Metho            |
| Please Note: <b>Bold</b> fields are required *           |                   |               |                 | 22941 - 67                          |             |             |                                       |
| Field Name                                               | Size <sup>1</sup> | Trim Le:      | adina?          | Special Formatting                  | Field       | Position on | Replacement Value - Use this value in |
|                                                          |                   | Blanks        | Zeros           |                                     | Im<br>Start | port File   | place of the Field Position value     |
| Debit Account Number                                     | (34)              |               |                 |                                     | 1           | 10          |                                       |
| Transaction Amount                                       | (34)              |               |                 |                                     | 1           |             |                                       |
| Transaction Amount:                                      | (15)              |               |                 | Decimal? YES M                      | 12          |             |                                       |
| Transaction Currency:                                    | (3)               |               |                 |                                     | 23          | 3           | No                                    |
| Send Date:                                               |                   |               |                 | MMDDYY 🔛 Separator? NO 💌            | 27          | 6           |                                       |
| FX Rate:                                                 | (12)              |               |                 |                                     |             |             |                                       |
| FX Contract:                                             | (12)              |               |                 |                                     |             |             |                                       |
| Beneficiary Bank Code:                                   | (22)              |               |                 |                                     | 33          | 12          |                                       |
| Bank Name:                                               | (25)              |               |                 |                                     |             |             | Enter Start positions and Fie         |
| Address Line 1:                                          | (35)              |               |                 |                                     |             |             | Lengths of the fixed non-             |
| Address Line 2:                                          | (35)              |               |                 |                                     | 1.1         |             |                                       |
| Beneficiary Account Number:                              | (20)              |               |                 |                                     | 45          | 12          |                                       |
| Beneficiary Name:                                        | (35)              | <u> </u>      | -               |                                     | 57          | 30          |                                       |
| Address Line 1:                                          | (35)              |               | -               |                                     | 88          | 30          |                                       |
| Address Line 2                                           | (35)              |               |                 |                                     | 119         | 30          |                                       |
| Address Line 2:                                          | (00)              | -             | -               |                                     |             |             |                                       |
| Taunat Bank Oada                                         | (00)              |               |                 |                                     | -           |             |                                       |
| rarget Bank Code.                                        | (22)              |               |                 |                                     | 11.         |             |                                       |
| Intermediary Bank Code:                                  | (22)              |               |                 |                                     |             |             |                                       |
| Bank Name:                                               | (35)              |               |                 |                                     |             |             |                                       |
| Address Line 1:                                          | (35)              |               |                 |                                     |             |             |                                       |
| Address Line 2:                                          | (35)              |               |                 |                                     |             |             |                                       |
| Orig to Ben Information:                                 | (35)              |               |                 |                                     | 150         | 35          |                                       |
| Line 2:                                                  | (35)              |               |                 |                                     | 185         | 35          |                                       |
| Line 3:                                                  | (35)              |               |                 |                                     |             |             |                                       |
| Line 4:                                                  | (35)              |               |                 |                                     |             |             |                                       |
| Bank to Bank Information:                                | (35)              |               |                 |                                     |             |             |                                       |
| Line 2:                                                  | (35)              |               |                 |                                     | -           |             |                                       |
| Line 3                                                   | (35)              |               |                 |                                     | -           |             |                                       |
| Line 4:                                                  | (35)              |               | -               |                                     | -           |             |                                       |
| Line 4.                                                  | (35)              |               |                 |                                     |             |             |                                       |
| Line 5.                                                  | (33)              |               |                 |                                     |             |             |                                       |
| Line 6:                                                  | (35)              |               |                 |                                     |             |             |                                       |
|                                                          | (1 - 6)           |               |                 |                                     |             |             |                                       |
| Test Key Value (1): (                                    |                   |               |                 |                                     |             |             |                                       |

In the Map Characteristics section:

- Enter an Map Code of up to 12 alpha-numeric characters
- Enter a descriptive Map Name for the wire transfer map
- Select the Skip Header Record and End of Record radio buttons

Define the fields on the file to the Map

- Enter the Field Position Start and Length of each record on the import file for the following required fields:
  - o Debit Account Number
  - o Transaction Amount
  - o Transaction Currency
  - o Send Date
  - o Beneficiary Bank Code or Beneficiary Bank Name and Address 1
  - o Beneficiary Account Number
  - o Beneficiary Name
- Enter positions of remaining fields, if provided on the import file.
- Specify any special formatting and if leading blanks or zeros should be stripped
- Click the Add button

**Notes:** All records in a fixed format file must be the same length. When determining the length of a record, include line feeds in the total length.

Field limits are indicated in parentheses. If a field on the import file is longer than the limit, Online Treasury Manager loads up to the limit number of characters for the field and truncates all characters to the right.